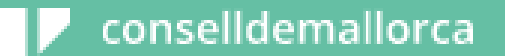

# Guia de tramitació

Procés d'estabilització

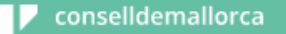

## Passos del procés d'inscripció

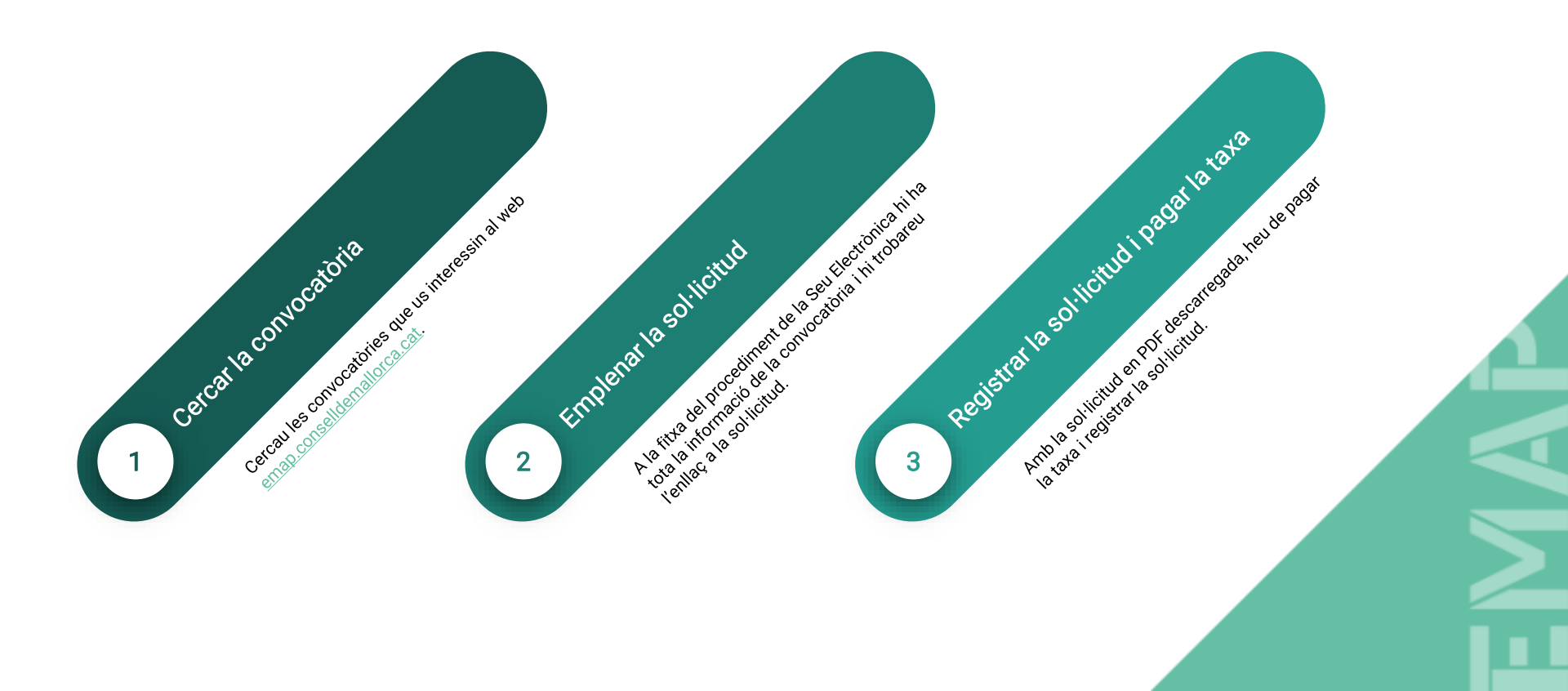

## Pas 1 - Cercar la convocatòria

Accediu al web emap.conselldemallorca.cat.

Clicau sobre l'apartat «Processos d'estabilització».

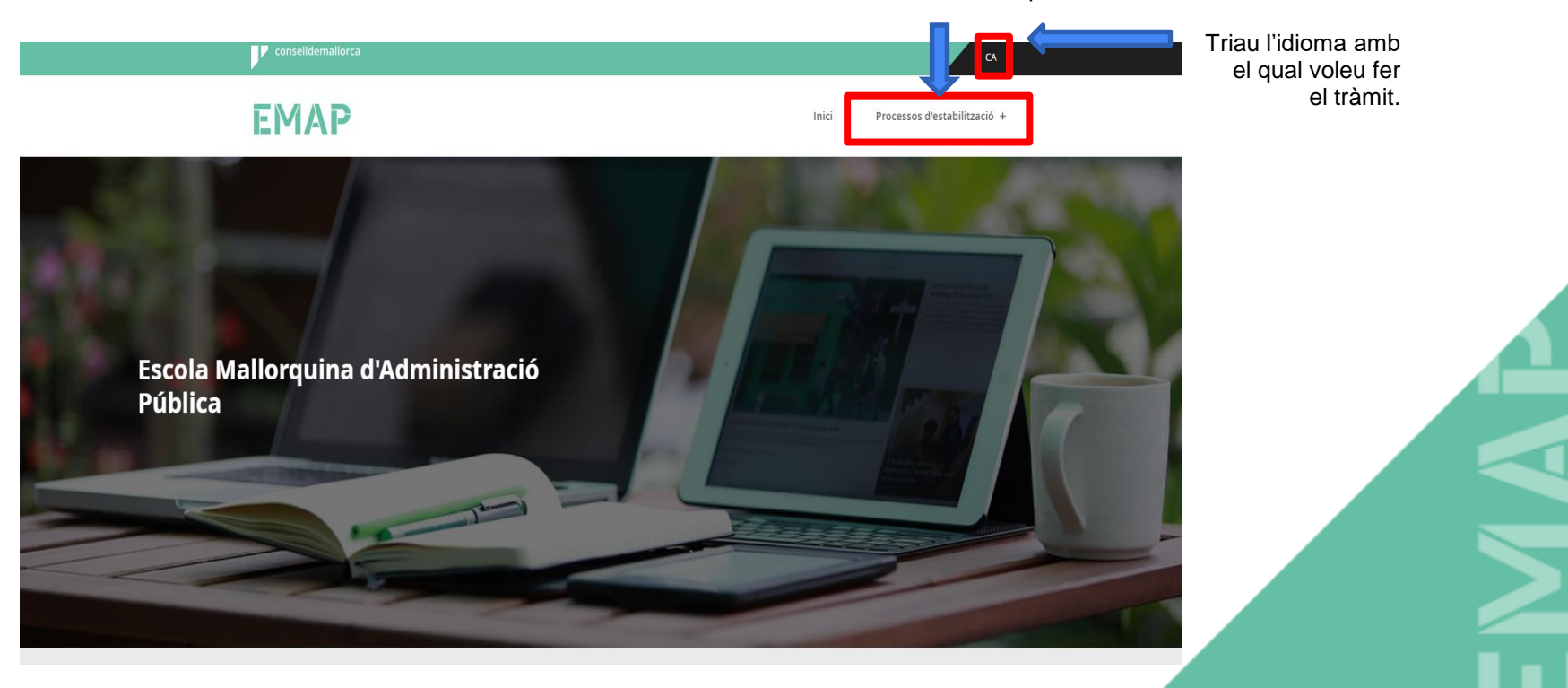

#### Processos d'estabilització

El Consell de Mallorca pretén estabilitzar més de 1.300 places entre el Consell de Mallorca, l'Agència de Defensa del Territori, l'Institut de l'Esport Hípic de Mallorca i l'Institut Mallorquí d'Afers Socials. Les diferents convocatòries es gestionen de manera separada, atesa l'autonomia de gestió de cada entitat, i regularitzaran un total de 488 places entre el Consell de Mallorca i l'Agència de Defensa del Territori, 821 places a l'IMAS i 30 a l'Institut de l'Esport Hípic de Mallorca.

La disposició addicional primera de la Llei 20/2021, de 28 de desembre, estableix que els municipis poden encarregar la gestió material de la selecció del seu personal funcionari interí i personal laboral temporal als consells insulars.

Moltes entitats locals no disposen dels mitjans materials i dels recursos humans suficients per materialitzar els objectius prevists en la llei, per la qual cosa el Consell de Mallorca assisteix totes les entitats locals que així ho han sol·licitat en les tasques inherents als processos d'estabilització respectius.

Amb aquesta finalitat, s'han formalitzat 29 convenis de col·laboració amb la previsió de dur a terme les convocatòries de manera conjunta, segons les places ofertes per cada entitat, i gestionar el conjunt dels processos de manera coordinada.

En conseqüència, el Consell de Mallorca, mitjançant l'EMAP, assumeix la gestió dels processos d'estabilització de l'ocupació temporal de 29 ens locals per a la selecció d'un total de 839 places.

A continuació, trobareu informació sobre els processos d'estabil que actualment es desenvolupen.

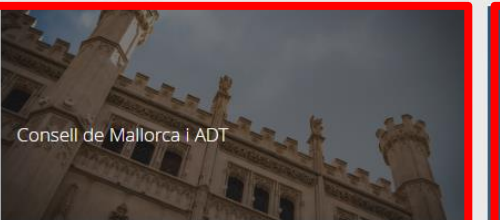

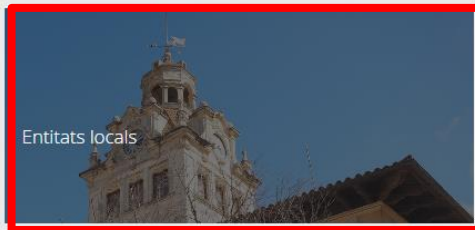

#### Seleccionau l'administració a la qual us voleu presentar.

Utilitzau el «Cercador» per localitzar la convocatòria que us interessa.

| Filtres           |        |                      |
|-------------------|--------|----------------------|
| Denominació       |        | Entitat              |
| Denominació       |        | Selecciona 🗸         |
| Tipus de personal |        | Procediment selecció |
| Selecciona        | $\vee$ | Selecciona 🗸         |
| Grup o Subgrup    |        | Escala               |
| Selecciona        | $\vee$ | Selecciona 🗸         |
|                   | Cerca  | Neteja               |
|                   |        | •                    |

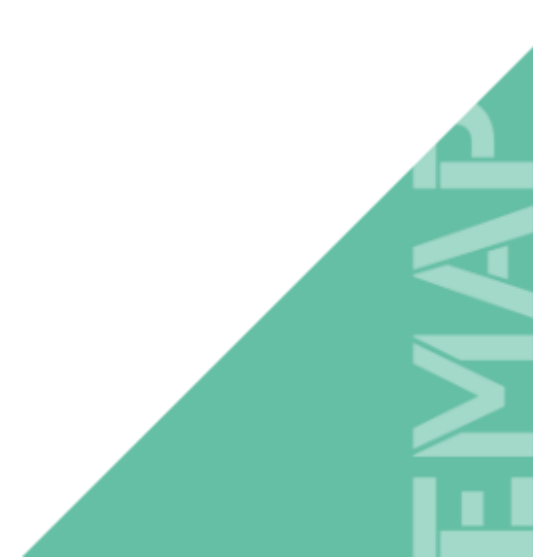

#### En trobar la convocatòria, utilitzau l'enllaç que estarà disponible per accedir a la tramitació.

| Llistat de | e places                    |                      |                   |      |                                                                           |        |
|------------|-----------------------------|----------------------|-------------------|------|---------------------------------------------------------------------------|--------|
| Codi       | Entitat                     | Procediment selecció | Tipus de personal | Grup | Denominació                                                               | Enllaç |
| CFCEA1/004 | Consell Insular de Mallorca | CONCURS              | FUNCIONARI        | A1   | Arquitecte-a superior.                                                    | 0      |
| CFCEA1/005 | Consell Insular de Mallorca | CONCURS              | FUNCIONARI        | A1   | Enginyer -a de camins, canals i ports.                                    | 0      |
| CFCEA1/006 | Consell Insular de Mallorca | CONCURS              | FUNCIONARI        | A1   | Enginyer-a industrial.                                                    | 0      |
| CFCEA1/007 | Consell Insular de Mallorca | CONCURS              | FUNCIONARI        | A1   | Enginyer-a superior agrònom-a.                                            | 0      |
| CFCEA1/008 | Consell Insular de Mallorca | CONCURS              | FUNCIONARI        | A1   | Metge -essa                                                               | 0      |
| CFCEA1/009 | Consell Insular de Mallorca | CONCURS              | FUNCIONARI        | A1   | Tècnic -a superior llicenciatura en<br>ciències educació física i esport. | 0      |
| CFCEA1/010 | Consell Insular de Mallorca | CONCURS              | FUNCIONARI        | A1   | Tècnic -a superior llicenciatura en dret.                                 | 0      |
| CFCEA1/011 | Consell Insular de Mallorca | CONCURS              | FUNCIONARI        | A1   | Tècnic -a superior llicenciatura en filologia catalana.                   | 0      |
| CFCEA1/012 | Consell Insular de Mallorca | CONCURS              | FUNCIONARI        | A1   | Tècnic -a superior llicenciatura en<br>història de l'art.                 | 0      |
| CFCEA1/013 | Consell Insular de Mallorca | CONCURS              | FUNCIONARI        | A1   | Tècnic -a superior selecció.                                              | 0      |

< 1 2 >

Llegiu la informació, premeu «Veu els tràmits» i accediu a la sol·licitud.

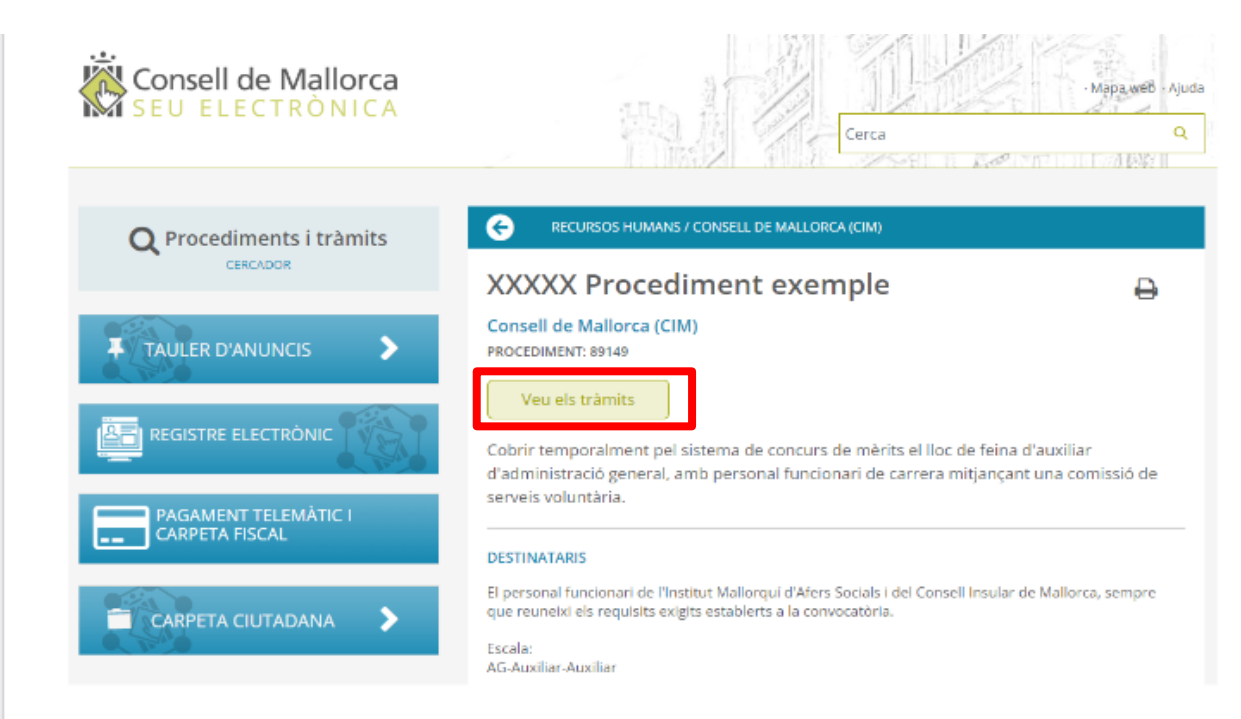

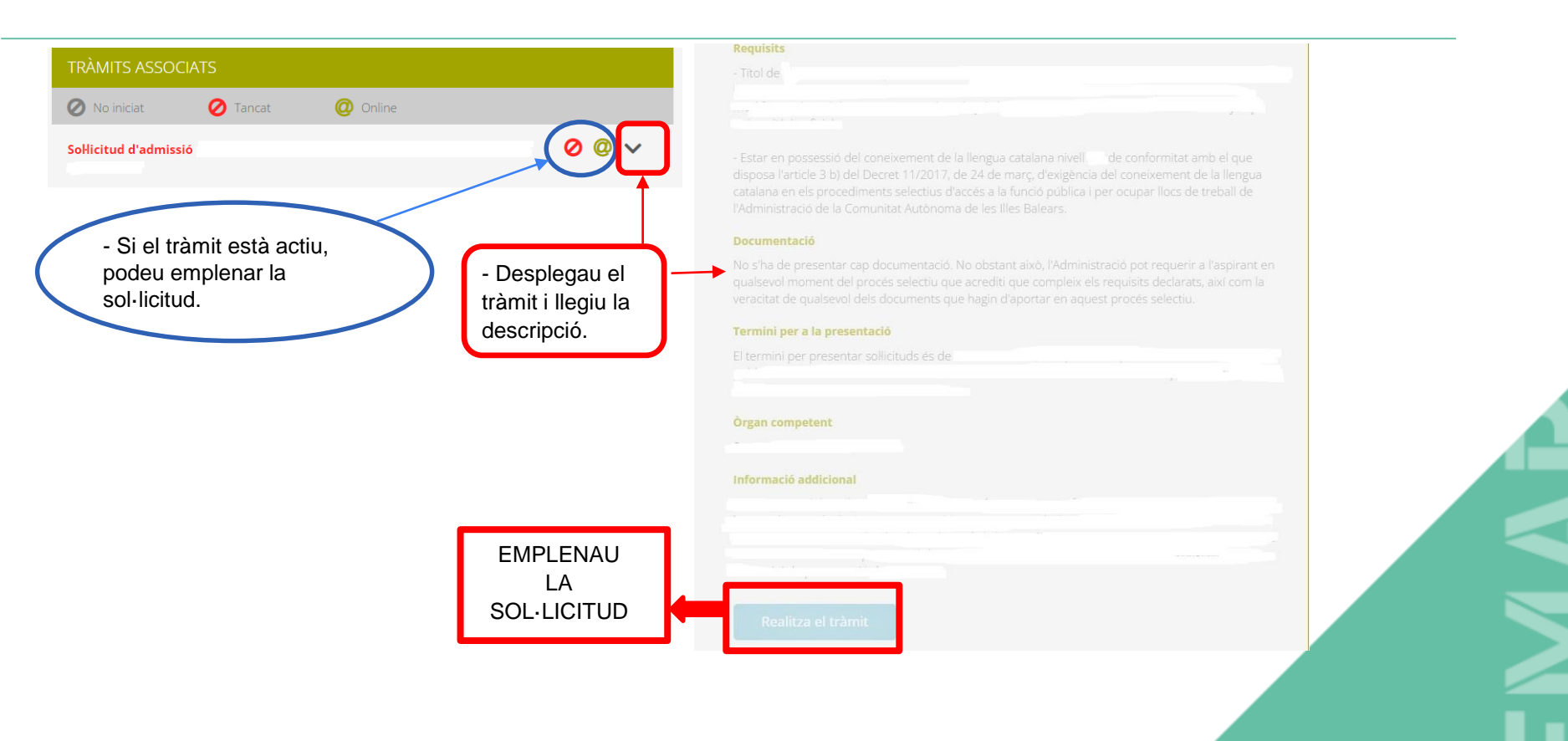

## PAS 2 – Emplenar la sol·licitud

Accediu a la sol·licitud telemàtica. Triau l'idioma amb el qual voleu continuar el tràmit i llegiu la informació sobre la protecció de dades. Premeu «He llegit la informació» al final del document.

| 😑 CXXXX/001 Procés d'estabilització cor                   | Informació referent a la Protecció de Dades de Caràcter Personal                                                                                                    | Recuperar sol·licitud |  |
|-----------------------------------------------------------|----------------------------------------------------------------------------------------------------|-----------------------|--|
|                                                           | ldioma:                                                                                                    |                       |  |
| ✓ Dades personals                                         | Català                                                                                                    |                       |  |
| Primer Ilinatge: *                                        | dade Castellano rer<br>titula                                                                                                    | exe:                  |  |
| Primer Ilinatge                                           | La presentació de la sol·licitud per prendre part en el procés així com la documentació adiunta comporten la manifestació del consentiment                                                                                                    | Sexe 🗸                |  |
| Número de document identificatiu: *                       | exprés de la persona interessada perquè el Consell de Mallorca tracti les seves dades en la tramitació del procés selectiu i en la publicació en els<br>butlletins oficials taulers d'anuncis, seu electrònica i, en general, en qualsevol mitjà que s'utilitzi per a les comunicacions parcials o definitives                                                                |                       |  |
| Tipus de document V Número de documen                     | del proces selectiu.                                                                                                    | ×                     |  |
| Correu electrònic a efectes de notificació: *             | La presentació i el tractament de la informació esmentada resulten obligatoris per poder participar en el procés selectiu, per la qual cosa la<br>manca de presentació o l'oposició al tractament per part de les persones interessades impedirà la participació en el procés selectiu. Així mateix,                                                                          |                       |  |
| Correu electrònic a efectes de notificació                | les persones aspirants han de proporcionar dades exactes, verídiques i actuals.                                                                                                    |                       |  |
| Domicili                                                  | En qualsevol moment, les persones aspirants poden exercir els drets d'accès, de rectificació, d'oposició, de supressió, de limitació del<br>tractament, de portabilitat i de no ser objecte de decisions individualitzades mitjançant un escrit adreçat al Consell de Mallorca. c/ del Palau<br>Reial. 1, 07001, de Palma, en els termes previstos en la normativa aplicable. |                       |  |
| Tipus de domicili: *                                      | Informació sobre protecció de dades personals                                                                                                    |                       |  |
| Tipus de domicili                                         | De conformitat amb el Reglament (UE) 2016/679 del Parlament Europeu i del Consell, de 27 d'abril de 2016, relatiu a la protecció de les                                                                                                    |                       |  |
| Número: * Pis:                                            | persones físiques pel que fa al tractament de dades personals i a la lliure circulació d'aquestes dades (RGPD) I la Llei orgànica 3/2018, de 5 de<br>desembre, de protecció de dades personals i garantia dels drets digitals, s'informa del tractament de dades personals necessàries en aquest<br>procediment.                                                              | Codi postal: *        |  |
| Població: *                                               | Responsable del tractament:                                                                                                    |                       |  |
|                                                           | Dades de contacte de la Delegació de Protecció de Dades: La Delegació de Protecció de Dades del Consell Insular de Mallorca té la seu al carrer                                                                                                    |                       |  |
| Telefon möbil: *<br>999 99 99 99                          | Palau Reial, 1, 07001 Palma. Adreça electrònica de contacte: dpd@conselldemallorca.net.                                                                                                    |                       |  |
| Els camps marcats amb un * representen camps obligatoris. |                                                                                                    | Guardar i Següent ≻   |  |

A l'inici de la sol·licitud s'indica el codi i el procés que heu triat. A l'exemple utilitzat s'indica el codi provisional CXXXX/001 i el títol: Procés d'estabilització concurs de mèrits A1 – TAG. Emplenau la sol·licitud amb les vostres dades personals.

| ■ CXXXX/001 Procés d'est                        | tabilització cor   | icurs de mèrits | A1 - TAG             |                                  |                 |                      | Recuperar sol·licitud |
|-------------------------------------------------|--------------------|-----------------|----------------------|----------------------------------|-----------------|----------------------|-----------------------|
| ✓ Dades personals                               |                    |                 |                      |                                  |                 |                      |                       |
| Primer Ilinatge: *                              |                    | Segon Ilinatge: |                      | Nom: *                           |                 | Sexe:                |                       |
| Primer Ilinatge                                 |                    | Segon Ilinatge  |                      | Nom                              |                 | Sexe                 | ~                     |
| Número de document identificatiu: *             |                    |                 | Data de naixement: * |                                  | Nacionalitat: * |                      |                       |
| NIE 🗸                                           | Número de document | identificatiu   | dd/mm/yyyy           |                                  | Nacionalitat    |                      | ~                     |
| Correu electrònic a efectes de notificació: *   |                    |                 |                      | Confirmi el correu electrònic: * |                 |                      |                       |
| Correu electrònic a efectes de notificació      |                    |                 |                      | Confirmi el correu electrònic    |                 |                      |                       |
| Domicili                                        |                    |                 |                      |                                  |                 |                      |                       |
| Tipus de domicili: *                            |                    |                 | Domicili: *          |                                  |                 |                      |                       |
| Tipus de domicili                               |                    | ~               |                      |                                  |                 |                      |                       |
| Número: *                                       | Pis:               |                 | Escala:              | Porta:                           |                 | Codi postal: *       |                       |
| Població: *                                     |                    |                 |                      |                                  |                 |                      |                       |
| Telèfon mòbil: *                                |                    |                 |                      |                                  |                 |                      |                       |
| 999 99 99 99                                    |                    |                 |                      |                                  |                 |                      |                       |
| Els camps marcats amb un * representen camps ol | bligatoris.        |                 |                      |                                  |                 |                      | Guardar i Següent >   |
|                                                 | -                  |                 |                      | De                               | esau les m      | odificacions per poc | ler continuar.        |

Quan hàgiu desat les vostres dades, es generarà una referència, que rebreu amb un enllaç a l'adreça electrònica que heu indicat i que podreu fer servir per recuperar la vostra sol·licitud si voleu modificar les dades introduïdes. La podeu modificar sempre que no hàgiu arribat al darrer apartat i tancat la sol·licitud definitivament.

| 😑 CÒPIA CXXXX/001 Procés d'estabilització co                                                                                                   | oncurs de mèrits A1 - TAG                                                                                                    | Recuperar sol·licitud            |
|----------------------------------------------------------------------------------------------------|----------------------------------------------------------------------------------------------------|----------------------------------|
| References de la solitional 2481E6A1E4ED25E65ED864CF9D16AFBD3AE118F35B013E8751F16                                                              | 8456TA97EC 🗎                                                                                                    | Estat de la sol·licitud: En curs |
| > Dades personals                                                                                                    |                                                                                                    |                                  |
| Declaracions responsables de requisits                                                                                                    |                                                                                                    |                                  |
| • Declar tenir la nacionalitat espanyola o alguna altra de les que perme                                                                       | ten l'accés a l'ocupació pública segons l'article 57 del TREBEP                                                                                                    |                                  |
| > Declar complir amb els requisits específics de la categoria o especia                                                                        | Guardar la sol·licitud ×                                                                                                    |                                  |
| * Declar tenir complerts setze anys i no excedir l'edat ordinària de jub                                                                       | Pot descarregar l'enllaç de la sol·licitud per continuar en un altre moment. De totes maneres l'enllaç s'ha remès per correu electrònic a l'adreça que heu incorporat a<br>l'apartat de dades personals.                                                                         |                                  |
| > Declar estar en possessió de la titulació acadèmica que s'indica a l'a                                                                       | × Continuar sense guardar 😫 Si, vull guardar la sol·licitud                                                                                                    |                                  |
| * Declar que tenc dret a una exempció del 100% de la quota integra di<br>serveis públics d'ocupació durant un termini de, al manco, un mes aba | la taxa de selecció de personal en compliment d'alguna de les circumstàncies següents: ser membre de família nombrosa de categoria especial; tenir un grau de discapacitat igual o superior al 33%; o estar en situació d'atur<br>s de la data de publicació de la convocatòria. | nscrit en els                    |
| Els camps marcats amb un * representen camps obligatoris.                                                                                      | E                                                                                                    | Suardar i Següent >              |
| > Mèrits                                                                                                    |                                                                                                    |                                  |
| > Resultat de l'autobaremació                                                                                                    |                                                                                                    |                                  |
| > Sol·licituds i autoritzacions                                                                                                    |                                                                                                    |                                  |
|                                                                                                    |                                                                                                    |                                  |
|                                                                                                    |                                                                                                    |                                  |

## En l'apartat següent es despleguen les declaracions responsables dels requisits indicats a la convocatòria. Marcau les caselles corresponents.

| E CÒPIA CXXXX/001 Procés d'estabilització concurs de mèrits A1 - TAG                                                                                                    | r sol·licitud    |
|----------------------------------------------------------------------------------------------------|------------------|
|                                                                                                    | licitud: En curs |
| > Dades personals                                                                                                    |                  |
| ✓ Declaracions responsables de requisits                                                                                                    |                  |
| Declar tenir la nacionalitat espanyola o alguna altra de les que permeten l'accés a l'ocupació pública segons l'article 57 del TREBEP                                                                                                    |                  |
| Declar complir amb els requisits específics de la categoria o especialitat establerts a la convocatòria.                                                                                                    |                  |
| Declar tenir complerts setze anys i no excedir l'edat ordinària de jubilació forçosa                                                                                                    |                  |
| Declar estar en possessió de la titulació acadèmica que s'indica a l'annex I per a cada categoria o especialitat, o estar en condició d'obtenir-la en la data de finalització del termini de presentació de sol·lícituds de participació.                                                                                                    |                  |
| Declar que tenc dret a una exempció del 100% de la quota íntegra de la taxa de selecció de personal en compliment d'alguna de les circumstàncies següents: ser membre de familia nombrosa de categoria especial; tenir un grau de discapacitat igual o superior al 33%; o estar en situació d'atur inscrit en el erveis públics d'ocupació durant un termini de, al manco, un mes abans de la data de publicació de la convocatòria. | ls               |
| Es camps marcats amb un * representen camps obligatoris.                                                                                                    | egüent >         |
| > Mérits                                                                                                    |                  |
| > Resultat de l'autobaremació                                                                                                    |                  |
| > Sol·licituds i autoritzacions                                                                                                    |                  |
|                                                                                                    |                  |

L'apartat de «Mèrits al·legats» es divideix en «Mèrits professionals» i «Altres mèrits».

| Mèrits al·legats                                                                                                    | ×                  |        |
|----------------------------------------------------------------------------------------------------|--------------------|--------|
| Mèrit: *<br>Mèrit no seleccionat                                                                                                    | Seleccionar mèrit  |        |
| Arbre de mèrits                                                                                                    |                    |        |
|                                                                                                    | Q                  |        |
| <ul> <li>Puntuació total mèrits</li> <li>Mèrits professionals</li> <li>Altres mèrits</li> <li>Per a la superació d'exercicis en convocatòries anteriors</li> <li>Formació acadèmica</li> <li>Coneixements de llengua catalana</li> <li>Cursos de formació</li> <li>Triennis reconeguts</li> </ul> |                    |        |
|                                                                                                    | × Tancar V Guardar | $\geq$ |

#### 1. Mèrits professionals: incloeu els serveis prestats.

| ₩ CÒPIA CXXXX/001 F                              | Procés d'estabilització concurs de mèrits A1 - TAC | i                             |                                                 | Recuperar sol·licitud            | Si heu prestat                                                                       |
|--------------------------------------------------|----------------------------------------------------|-------------------------------|-------------------------------------------------|----------------------------------|--------------------------------------------------------------------------------------|
| Referència de la sol·licitud. 2481E6A1E4ED25E658 | ED864CF9D16AF8D3AE118F35801388751F16F84561A37EC 📋  |                               |                                                 | Estat de la sol·licitud: En curs | serveis al Consell<br>de Mallorca i/o a l'ADT,                                       |
| > Dades personals                                |                                                    |                               |                                                 |                                  | premeu aquí.                                                                         |
| Declaracions responsables de rec     Merits      | quisits                                            |                               | Afegir serveis prestats del Consell de Mallorca | Afegir mènt 🔍 Cercar             | Si heu prestat serveis<br>a l'IMAS i/o a l'IEHM<br>i/o a una altra<br>administració, |
| Mêrit                                            | Informació detallada                               |                               | Punts                                           | Accions                          | premeu aquí.                                                                         |
|                                                  |                                                    | No hi ha cap document aportat |                                                 | Guardar i Següent 🕽              |                                                                                      |
| > Resultat de l'autobaremació                    |                                                    |                               |                                                 |                                  |                                                                                      |
| > Sol·licituds i autoritzacions                  |                                                    |                               |                                                 |                                  |                                                                                      |
|                                                  |                                                    |                               |                                                 |                                  |                                                                                      |

Si heu seleccionat «Afegir serveis prestats al Consell de Mallorca», s'obrirà una pantalla on heu d'indicar el mèrit al qual es refereix.

Premeu el botó «Seleccionar mèrit».

| Afegir serveis prestats del Consell de Mallorca                              | X                  |  |
|------------------------------------------------------------------------------|--------------------|--|
| Mèrit: *<br>Mèrit no seleccionat                                             | Seleccionar mèrit  |  |
| Primer, cal seleccionar un mèrit per poder emplenar la informació requerida. |                    |  |
|                                                                              |                    |  |
|                                                                              | X Tancar 🗸 Guardar |  |
|                                                                              |                    |  |
|                                                                              |                    |  |
|                                                                              |                    |  |

S'obrirà una pantalla on podeu triar el mèrit que voleu al·legar. Clicau-hi damunt per seleccionar el mèrit. A continuació, teniu alguns exemples:

| Afe         | gir serveis prestats del Consell de Mallorca                                                                                                    |
|-------------|----------------------------------------------------------------------------------------------------|
| Mèr<br>Mèri | t: *<br>t no seleccionat Seleccionar mérit                                                                                                    |
| A           | ibre de mèrits                                                                                                    |
|             | Q                                                                                                    |
|             | V Puntuació total mèrits                                                                                                    |
|             | <ul> <li>View confercionals</li> <li>Per cada mes de serveis prestats i reconeguts a l'administració convocant, com a personal funcionari, en la mateixa escala, subescala, classe o categoria a la qual s'opta (0.25 punts x Mes (00 dies))</li> <li>Per cada mes treballat a IDAdministració convocant, com a personal laboral, exercint les funcions pròpies de l'escala, subescala, classe o categoria a la qual s'opta (0.25 punts x Mes (00 dies))</li> <li>Per cada mes de serveis prestats i reconeguts a IDadministració convocant, com a personal funcionari, en una escala, subescala, classe o categoria diferent a la qual s'opta, sempre que sigui del mateix subgrup o del subgrup immediatament inferior (0, punts x Mes (00 dies))</li> <li>Per cada mes de serveis prestats en una altra IDadministració, com a personal funcionari, en un cos, escala, o especialitat: o en una subescala, classe o categoria amb funcions anàlogues, sempre que es tracti d'administració</li> </ul> |
|             | <ul> <li>Altres mèrits</li> <li>Per a la superació d'exercicis en convocatòries anteriors</li> </ul>                                                                                                    |
|             | <ul> <li>Per haver superat el primer exercici d'un o de diversos processos selectius</li> <li>Per cada exercici superat 4 punts x Unitat</li> </ul>                                                                                                    |
|             | X Tancar 🗸 Guardar                                                                                                    |

#### Exemple 1: serveis prestats al Consell de Mallorca i a l'Agència de Defensa del Territori

- Si heu prestat serveis al Consell de Mallorca i/o a l'Agència de Defensa del Territori, heu de seleccionar «Afegir serveis prestats al Consell de Mallorca» i, a continuació, clicau sobre l'opció que sigui més adequada:
- «Per cada mes de serveis prestats i reconeguts a l'administració convocant, com a personal funcionari, en la mateixa escala, subescala, classe o categoria a la qual s'opta.»
- «Per cada mes treballat a l'administració convocant, com a personal laboral, exercint les funcions pròpies de l'escala, subescala, classe o categoria a la qual s'opta.»
- «Per cada mes de serveis prestats i reconeguts a l'administració convocant, com a personal funcionari, en una escala, subescala, classe o categoria diferent a la qual s'opta, sempre que sigui del mateix subgrup o del subgrup immediatament inferior.»

La pantalla que s'obrirà us demanarà el vostre núm. de Seguretat Social. Es desplegarà la llista de serveis prestats al Consell de Mallorca i/o a l'Agència de Defensa del Territori. Realitzau l'acció tantes vegades com sigui necessari, segons les situacions en les quals us hàgiu trobat.

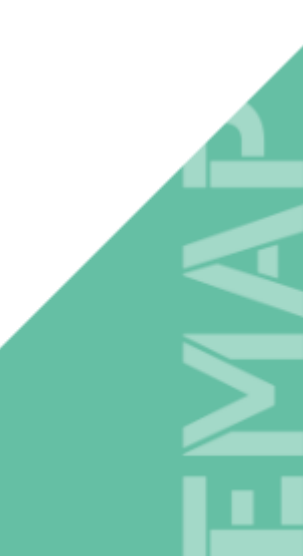

Exemple 1:

Si us heu errat i no és el mèrit que desitjàveu seleccionar, el podeu eliminar i tornar a la pàgina de selecció de mèrits.

| erit: *                 |                  |                 |                                        |                         |                 |          |                                                                                               | _     | ♥     |        |
|-------------------------|------------------|-----------------|----------------------------------------|-------------------------|-----------------|----------|-----------------------------------------------------------------------------------------------|-------|-------|--------|
| Nèrits profession       | als > Per cada r | nes de serveis  | s prestats i reconeguts a l'admin      | istració convocant, com | ı a personal fu | ncionari | i, en la mateixa escala, subescala, classe o categoria a la qual s'opta                       |       | Î     |        |
| trodueixi el núm        | iero de Seguret  | at Social per p | ooder llistar el serveis prestats d    | el Consell de Mallorca: | Introdueixi     | el núme  | ero de Seguretat Social per poder llistar el serveis prestats del Consell de I                | Mallo | orca  | a<br>A |
| Funcionari<br>/ Laboral | Data Inici       | Data Fi         | Escala/Subescala/Classe o<br>Categoria | Especialitat            | Grup/Nivell     | CD       | Informació                                                                                    |       |       |        |
|                         |                  |                 |                                        |                         |                 | No hi ha | ı cap dada a mostrar                                                                          |       |       |        |
|                         |                  |                 |                                        |                         |                 |          |                                                                                               |       | ÷     |        |
|                         |                  |                 |                                        |                         |                 |          | X Tancar 🗸                                                                                    | Guai  | dar   |        |
|                         |                  | Inform          | ació detallada                         |                         |                 |          | Punts                                                                                         | J     | tions |        |
|                         |                  |                 |                                        |                         |                 |          | Desprès d'haver emplenat les dades,<br>desau els canvis per no perdre la informació introduïc | da.   |       |        |

#### Exemple 2: serveis prestats a l'Institut Mallorquí d'Afers Socials o a l'Institut de l'Esport Hípic de Mallorca

- Si heu prestat serveis a l'Institut Mallorquí d'Afers Socials o a l'Institut de l'Esport Hípic de Mallorca, heu de seleccionar «Afegir mèrit» i, a continuació, clicau sobre l'opció que sigui més adequada:
- «Per cada mes de serveis prestats i reconeguts a l'administració convocant, com a personal funcionari, en la mateixa escala, subescala, classe o categoria a la qual s'opta.»
- «Per cada mes treballat a l'administració convocant, com a personal laboral, exercint les funcions pròpies de l'escala, subescala, classe o categoria a la qual s'opta.»
- «Per cada mes de serveis prestats i reconeguts a l'administració convocant, com a personal funcionari, en una escala, subescala, classe o categoria diferent a la qual s'opta, sempre que sigui del mateix subgrup o del subgrup immediatament inferior.»

En la pantalla que s'obrirà, heu d'emplenar les dades sol·licitades. Realitzau l'acció tantes vegades com sigui necessari, segons les situacions en les quals us hàgiu trobat.

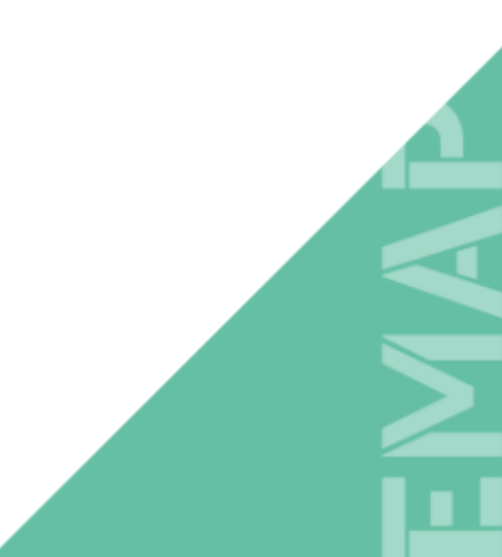

|                                                                          |                     | Exemple 2:                     |
|--------------------------------------------------------------------------|---------------------|--------------------------------|
| - Afegir serveis prestats del Consell de Mallord + Afe                   | ir mèrit . Cercar   | Triau l'opció «Afegir mèrit ». |
| Punts                                                                    | Accions             |                                |
|                                                                          | Guardar i Següent > | Premeu «Seleccionar mèrit».    |
| Nèrits al·legats                                                         |                     | ×                              |
| Nèrit: *<br>Nèrit no seleccionat                                         |                     | Seleccionar mèrit              |
| Primer, cal seleccionar un mèrit per poder emplenar la informació requer | da.                 |                                |
|                                                                          |                     | X Tancar 🗸 Guardar             |
|                                                                          |                     |                                |

#### Exemple 2: emplenau els camps indicats.

| Mèrits professionals > Per cada mes de serveis prestats i rec | oneguts a l'a | dministració convocant, com a pe | ersonal funcionari, en la | mateixa escala, | subescala, classe o ca | tegoria a la qua | l s'opta             |
|---------------------------------------------------------------|---------------|----------------------------------|---------------------------|-----------------|------------------------|------------------|----------------------|
| Informació detallada                                          |               |                                  |                           |                 |                        |                  |                      |
| Especialitat: *                                               |               |                                  | Grup: *                   |                 | Escala: *              |                  | Complement de destí: |
| Especialitat                                                  |               |                                  | Grup                      | ~               | Escala                 | ~                | Complement de destí  |
| Tipus d'administració: *                                      |               | Nom de l'administració: *        |                           |                 | Nom del lloc de tre    | eball:           |                      |
| Tipus d'administració                                         | ~             | Nom de l'administració           |                           |                 | Nom del lloc de t      | treball          |                      |
| Data d'inici: *                                               |               |                                  | Data de finalització      | b:              |                        |                  |                      |
| dd/mm/yyyy                                                    |               |                                  | dd/mm/yyyy                |                 |                        |                  |                      |

Desau les dades introduïdes després de cada modificació.

#### Exemple 3: serveis prestats a una altra administració.

Si heu prestat serveis a una altra administració, heu de seleccionar «Afegir mèrit».

| 🔳 CÒPIA CXXXX/001 P                              | rocés d'estabilització concurs de mèrits A1 - TAG |                               |                                                 | Recuperar sol·licitud            |
|--------------------------------------------------|---------------------------------------------------|-------------------------------|-------------------------------------------------|----------------------------------|
| Referència de la sol·licitud: 2481E6A1E4ED25E65E | D864CF9D16AF8D3AE118F358013E8751F16F84561A37EC    |                               |                                                 | Estat de la sol·licitud: En curs |
| > Dades personals                                |                                                   |                               |                                                 |                                  |
| > Declaracions responsables de req               | uisits                                            |                               |                                                 |                                  |
| ✓ Mèrits                                         |                                                   |                               |                                                 |                                  |
|                                                  |                                                   |                               | Afegir serveis prestats del Consell de Mallorca | + Afegir mèrit                   |
| Mèrit                                            | Informació detallada                              |                               | Punts                                           | Accions                          |
|                                                  |                                                   | No hi ha cap document aportat |                                                 |                                  |
|                                                  |                                                   |                               |                                                 | Guardar i Següent >              |
| > Resultat de l'autobaremació                    |                                                   |                               |                                                 |                                  |
| > Sol·licituds i autoritzacions                  |                                                   |                               |                                                 |                                  |
|                                                  |                                                   |                               |                                                 |                                  |
|                                                  |                                                   |                               |                                                 |                                  |

Exemple 3: continuau amb «Seleccionar mèrit» i després «Per cada mes de serveis prestats en una altra administració, com a personal funcionari, en un cos, escala o especialitat; o en una subescala, classe o categoria amb funcions anàlogues, sempre que es tracti d'administració general i del mateix grup, subgrup o agrupació professional a què s'opta.»

| Mèrits al·legats                                                                                                    | ×     |  |
|----------------------------------------------------------------------------------------------------|-------|--|
| Mèrit *<br>Mèrit no seleccionat                                                                                                    | ,èrit |  |
| Arbre de mèrits                                                                                                    |       |  |
|                                                                                                    |       |  |
| Q                                                                                                    |       |  |
| ✓ Puntuació total mèrits                                                                                                    |       |  |
| ✓ Mèrits professionals                                                                                                    |       |  |
| Per cada mes de serveis prestats i reconeguts a l'administració convocant, com a personal funcionari, en la mateixa escala, subescala, classe o categoria a la qual s'opta (125 punts x Mes (30 dies))                                                                                                    | - 11  |  |
| Per cada mes treballat a IIAdministració convocant, com a personal laboral, exercint les funcions pròpies de l'escala, subescala, classe o categoria a la qual s'opta 0.25 punts x Mes (30 dies)                                                                                                    |       |  |
| Per cada mes de serveis prestats i reconeguts a l'Dadministració convocant, com a personal funcionari, en una escala, subescala, classe o categoria diferent a la qual s'opta, sempre que sigui del mateix subgrup o del subgrup inmediatament inferior [0] entres Mec 10 direct                                                         | C     |  |
| Per cada mes de serveis prestats en una altra IDadministració, com a personal funcionari, en un cos, escala, o especialitat: o en una subescala, classe o categoria amb funcions anàlogues, sempre<br>que es tracti d'administració general i del mateix grup, subgrup o agrupació professional al qual s'opta (0.1 punts x Mex D0 dies) |       |  |
| ✓ Altres mérits                                                                                                    |       |  |
| Per a la superació d'exercicis en convocatòries anteriors                                                                                                    |       |  |
| ✓ Per haver superat el primer exercici d'un o de diversos processos selectius                                                                                                    |       |  |
| Per cada exercici superat 4 punts x Unitat                                                                                                    |       |  |
| Per haver superat més d'un exercici dins del mateix procés selectiu 12 punts x Unitat                                                                                                    |       |  |
| Per haver superat més d'un exercici en diversos processos selectius 15 punts x Unitat                                                                                                    | -     |  |
| X Tancar 🗸 Gua                                                                                                    | rdar  |  |

Exemple 3: a continuació es desplegarà un apartat que heu d'emplenar amb la informació corresponent als serveis prestats en una administració. Podeu repetir aquesta acció tantes vegades sigui necessari, segons les administracions diferents a les quals heu prestat serveis.

| Mèrits al·legats                                       |                                                      |                                           |                                        | ×                               |  |
|--------------------------------------------------------|------------------------------------------------------|-------------------------------------------|----------------------------------------|---------------------------------|--|
| Mèrit: *                                               |                                                      |                                           |                                        |                                 |  |
| Mêrits professionals > Per cada mes de serveis prestat | s en una altra I🛛 administració, com a personal func | ionari, en un cos, escala, o especialitat | ; o en una subescala, classe o categor | ia amb funcions anàlogues, semp |  |
| Informació detallada                                   |                                                      |                                           |                                        |                                 |  |
| Especialitat: *                                        |                                                      | Grup: *                                   | Escala: *                              | Complement de destí:            |  |
| Especialitat                                           |                                                      | Grup 🗸                                    | Escala 🗸                               | Complement de destí             |  |
| Tipus d'administració: *                               | Nom de l'administració: *                            |                                           | Nom del lloc de treball:               |                                 |  |
| Tipus d'administració                                  | ✓ Nom de l'administració                             |                                           | Nom del lloc de treball                |                                 |  |
| Data d'inici: *                                        |                                                      | Data de finalització:                     |                                        |                                 |  |
| dd/mm/yyyy                                             |                                                      | dd/mm/yyyy                                |                                        |                                 |  |
|                                                        |                                                      |                                           |                                        |                                 |  |
|                                                        |                                                      |                                           |                                        | X Tancar 🗸 Guardar              |  |
|                                                        |                                                      |                                           |                                        |                                 |  |
|                                                        |                                                      |                                           |                                        |                                 |  |

| Mèrits al·legats                                            | ×                 |
|-------------------------------------------------------------|-------------------|
| Mèrit: *<br>Mèrit no seleccionat                            | Seleccionar mèrit |
| Arbre de mèrits                                             |                   |
|                                                             | Q                 |
| ✓ Puntuació total mèrits                                    |                   |
| Mérits professionals                                        |                   |
| ✓ Altres mèrits                                             |                   |
| > Per a la superació d'exercicis en convocatòries anteriors |                   |
| > Formació acadèmica                                        |                   |
| > Coneixements de llengua catalana                          |                   |
| > Cursos de formació                                        |                   |
| > Triennis reconeguts                                       |                   |
|                                                             |                   |
|                                                             |                   |

### 2. ALTRES MÈRITS:

- A part dels mèrits professionals, podeu introduir també altres mèrits com:
- Per a la superació d'exercicis en convocatòries anteriors
- Formació acadèmica
- Coneixements de llengua catalana
- Cursos de formació
- Triennis reconeguts

Desplegau cada mèrit que voleu introduir.

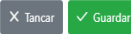

Exemple 4: si voleu afegir formació acadèmica, triau el mèrit corresponent i emplenau els camps indicats.

Si us heu errat i no és el mèrit que desitjau seleccionar, el podeu eliminar i tornar a la pàgina de selecció de mèrits.

| èrit: *                                                        |                                                     |                  |                                 |                    |     |
|----------------------------------------------------------------|-----------------------------------------------------|------------------|---------------------------------|--------------------|-----|
| ltres mèrits > Formació acadèmica > Títol d'estudis oficials d | e màster, llicenciatura, grau, enginyeria, o arquit | ectura reconegut | s com a nivell MECES 3          |                    |     |
| nformació detallada                                            |                                                     |                  |                                 |                    |     |
| Denominació del títol: *                                       |                                                     |                  | Data d'expedició: *             |                    |     |
| Denominació del títol                                          |                                                     |                  | dd/mm/yyyy                      |                    |     |
| itulació: *                                                    |                                                     | Organisme: *     |                                 |                    |     |
| Titulació                                                      | ~                                                   | Organisme        |                                 |                    |     |
|                                                                |                                                     |                  |                                 |                    |     |
|                                                                |                                                     |                  |                                 | 🗙 Tancar 🗸 Guardar | ler |
|                                                                |                                                     |                  |                                 |                    |     |
| Desprès d'                                                     | amplanar les dades hou de                           | a dasar al       | s canvis per no perdre la infor | mació introduïda   |     |

#### Després d'haver introduït tots els mèrits i d'haver desat, l'aplicació calcularà automàticament la seva puntuació.

| > Declaracions responsables de requisits                                                                                                    |                   |                   |                      |
|----------------------------------------------------------------------------------------------------|-------------------|-------------------|----------------------|
| > Mèrits                                                                                                    |                   |                   |                      |
| ✓ Resultat de l'autobaremació                                                                                                    |                   |                   |                      |
| Llegenda:<br>Calculat: Puntuació del mèrit sense aplicar la puntuació màxima. Màxim: Puntuació màxima del mèrit. Puntuació: Puntuació del mèrit aplicant la puntuació màxima.                                                                                                    |                   |                   |                      |
|                                                                                                    |                   |                   | Q                    |
| ✓ Puntuació total mèrits                                                                                                    | Calculat: 0.00000 | Màxim: 100.00000  | - Puntuació: 0.00000 |
| ✓ Mèrits professionals                                                                                                    | Calculat: 0.00000 | - Màxim: 45.00000 | - Puntuació: 0.00000 |
| Per cada mes de serveis prestats i reconeguts a l'administració convocant, com a personal funcionari, en la mateixa escala, subescala, classe o categoria a la qual s'opta                                                                                                    |                   |                   | Puntuació: 0.00000   |
| Per cada mes treballat a IDAdministració convocant, com a personal laboral, exercint les funcions pròpies de l'escala, subescala, classe o categoria a la qual s'opta                                                                                                    |                   |                   | Puntuació: 0.00000   |
| Per cada mes de serveis prestats i reconeguts a l'Eladministració convocant. com a personal funcionari, en una escala, subescala, classe o categoria diferent a la qual s'opta, sempre que sigui del mateix<br>subgrup o del subgrup immediatament inferior                                                  |                   |                   | Puntuació: 0.00000   |
| Per cada mes de serveis prestats en una altra IIIadministració, com a personal funcionari, en un cos. escala, o especialitat; o en una subescala, classe o categoria amb funcions anàlogues, sempre que es tracti d'administració general i del mateix grup, subgrup o agrupació professional al qual s'opta |                   |                   | Puntuació: 0.00000   |
| ✓ Altres mêrits                                                                                                    | Calculat: 0.00000 | - Màxim: 55.00000 | - Puntuació: 0.00000 |
| Per a la superació d'exercicis en convocatòries anteriors                                                                                                    | Calculat: 0.00000 | - Màxim: 20.00000 | - Puntuació: 0.00000 |
| ✓ Per haver superat el primer exercici d'un o de diversos processos selectius                                                                                                    | Calculat: 0.00000 | - Màxim: 8.00000  | Puntuació: 0.00000   |
| Per cada exercici superat                                                                                                    |                   |                   | Puntuació: 0.00000   |
| Per haver superat més d'un exercici dins del mateix procés selectiu                                                                                                    |                   |                   | Puntuació: 0.00000   |
| Per haver superat més d'un exercici en diversos processos selectius                                                                                                    |                   |                   | Puntuació: 0.00000   |
| Per haver superat tots els exercicis del procés selectiu                                                                                                    |                   |                   | Puntuació: 0.00000   |
| V Formació acadêmica                                                                                                    | Calculat: 0.00000 | - Màxim: 15.00000 | Puntuació: 0.00000   |

## Per finalitzar la sol·licitud, heu d'indicar si us trobau en alguna de les situacions exposades i si us oposau o autoritzau que l'Administració pugui consultar les vostres dades.

| CÒPIA CXXXV001 Procés d'estabilització concurs de mèrits A1 - TAG                                                                                                    | Recuperar sol·licitud                                                                            |
|----------------------------------------------------------------------------------------------------|--------------------------------------------------------------------------------------------------|
|                                                                                                    | Estat de la sol·licitud: En curs                                                                 |
| Dades personals                                                                                                    |                                                                                                  |
| Declaracions responsables de requisits                                                                                                    |                                                                                                  |
| Mérits                                                                                                    |                                                                                                  |
| Resultat de l'autobaremació                                                                                                    |                                                                                                  |
| Sol·licituds i autoritzacions                                                                                                    |                                                                                                  |
| Dacord amb farticle 28 de la Lei 39/2015 s'entén concedit el consentiment per a la consulta de dades relatives a documents expedits o en poder de les administracions públiques. MARCAU AQUESTA CASELLA NOMES SI NO DONAU EL CONSENTIMENT PER A LA CONSULTA D<br>DOCUMENTS EXPEDITS O EN PODER DE LES ADMINISTRACIONS PÚBLIQUES. EN CAS DE QUE MARQUEU AQUESTA CASELLA, EN EL MOMENT D'ACREDITACIÓ DE REQUISTIS I MÉRITS S'HAURAN D'APORTAR TELEMÀTICAMENT ELS SEGUENTS DOCUMENTS: NN, certificats de co<br>dació a les convocatòries realitzades d'acord amb els Decrets de la Presidenta del Consell Insular de Mallorca de 3 de juny de 2004 i de 29 de setembre de 2004, les titulacions académiques oficials, permisos de conduir, títol de familia nombrosa, inscripció com a demandant d'o<br>scapacitat. | DE DADES RELATIVES A<br>neixements de llengua catalana en<br>ocupació, certificat acreditatiu de |
| Sol-kicit l'adaptació de la prova d'acord amb l'informe d'aptitud i adaptació de l'equip multiprofessional de la Direcció General d'Atenció a la Dependència o l'organisme públic equivalent                                                                                                    | Podeu revisar                                                                                    |
| Sol-Hicit, com a víctima de violència de gènere, que s'apliquin les mesures de protecció recollides a la base 7.7 de la convocatòria                                                                                                    | la vostra                                                                                        |
| Autoritz al Consell de Mallorca a realitzar la consulta telemàtica sobre la certificació de delictes de naturalesa sexual del Registre Central de Delinqüents Sexuals                                                                                                    | abans de                                                                                         |
| Soliliot ser admés/admesa al procés selectiu a què es refereix aquesta sol·licitud per les places reservades per a persones amb discapacitat, i, si s'escau, l'adaptació de la prova. Així mateix, autoritz perquè l'Administració tracti les meves dades personals als efectes que es derivi                                                                                                    | in d'aquesta convocatòria. tancar-la.                                                            |
| Sol-licit ser admés/admesa al procés selectiu a què es refereix aquesta sol-licitud per les places reservades per a persones amb discapacitat, i autoritz perquè l'Administració tracti les meves dades personals als efectes que es derivin d'aquesta convocatòria.                                                                                                    |                                                                                                  |
| camos marcats amb un * representen camos obligatoris.                                                                                                    |                                                                                                  |

2

Si voleu modificar el contingut, podeu tornar a la sol·licitud. Si tota la informació és correcta, podeu desar els canvis i tancar la sol·licitud.

| Resum de la sol·licitud                                  |                        |                      |                  |         |                             |              |                 | ່ງ Tornar a la sol·licit | tud 🔒 Guardar i tancar la sol·lici | titud   |
|----------------------------------------------------------|------------------------|----------------------|------------------|---------|-----------------------------|--------------|-----------------|--------------------------|------------------------------------|---------|
| Referència de la sol Fictual<br>BD3986AAD38A1615854A5C5C | D78C65C92D55B95AADC284 | 48D444FE444CAF51A247 |                  |         |                             |              |                 |                          | Estat de la sol·licitud:           | En curs |
| ✓ Dades personals                                        |                        |                      |                  |         |                             |              |                 |                          |                                    |         |
| Primer Ilinatge: *                                       |                        | Segon Ilinatge:      |                  |         | Nom: *                      |              |                 | Sexe:                    |                                    |         |
| Prova                                                    |                        | Segon llinatge       |                  |         | Prova                       |              |                 | Sexe                     |                                    | $\sim$  |
| Número de document identificatiu: *                      |                        |                      | Data de naixemen | t *     |                             |              | Nacionalitat: * |                          |                                    |         |
| DNI ~                                                    | 00000000t              |                      | 01/01/1980       |         |                             |              | Espanya         |                          |                                    | $\sim$  |
| Correu electrònic a efectes de notificació: *            |                        |                      |                  |         | Confirmi el correu electròn | ic: *        |                 |                          |                                    |         |
| estabilitzacio@conselldemallorca.net                     |                        |                      |                  |         | estabilitzacio@consellde    | mallorca.net |                 |                          |                                    |         |
| Domicili                                                 |                        |                      |                  |         |                             |              |                 |                          |                                    |         |
| Tipus de domicili: *                                     |                        |                      | Domicili: *      |         |                             |              |                 |                          |                                    |         |
| CARRER                                                   |                        | ~                    | General Riera    |         |                             |              |                 |                          |                                    |         |
| Número: *                                                | Pis:                   |                      |                  | Escala: |                             | Porta:       |                 | Codi postal: *           |                                    |         |
| 113                                                      |                        |                      |                  |         |                             |              |                 | 07010                    |                                    |         |
| Població: *                                              |                        |                      |                  |         |                             |              |                 |                          |                                    |         |
| Talàfan màbil: *                                         |                        |                      |                  |         |                             |              |                 |                          |                                    |         |
| 666666666                                                |                        |                      |                  |         |                             |              |                 |                          |                                    |         |
|                                                          |                        |                      |                  |         |                             |              |                 |                          |                                    |         |

**ADVERTIMENT:** una vegada tancada la sol·licitud, quedarà bloquejada i **no es podrà modificar ni afegir nova informació.** Si heu tancat la sol·licitud i considerau que heu d'afegir més informació, haureu de començar una altra sol·licitud. Caldrà tornar a emplenar totes les dades i registrar la sol·licitud completa.

| Resum de la sol·licitud                                              |                                                                            |                                                            | າ Tornar a la sol·li            | dtud Guardar i tancar la sol·licitud |
|----------------------------------------------------------------------|----------------------------------------------------------------------------|------------------------------------------------------------|---------------------------------|--------------------------------------|
| References de la serfectual) BD3986AAD38A1615854A5C5D78C65C92D55B95A | ADC284BD444FE444CAF51A247                                                  |                                                            |                                 | Estat de la sol·licitud. Encurs      |
| ✓ Dades personals                                                    |                                                                            |                                                            |                                 |                                      |
| Primer Ilinatge: *                                                   | Segon llinatge:                                                            | Nom: *                                                     | Sexe:                           |                                      |
| Prova<br>Número de document identificatiu: *                         | Guardar i tancar la sol·licitud                                            | Provo                                                      | Sexe<br>×                       | ~                                    |
| DNI ~ 0000000t                                                       |                                                                            |                                                            |                                 | ~                                    |
| Correu electrònic a efectes de notificació: *                        | Si es tanca, aquesta queda bloquejada i ja del registre de la sol·licitud. | to es pot modificar. A continuació accedireu al tràmit d'a | abonament de taxes, si escau, i |                                      |
| estabilitzacio@conselldemallorca.net                                 |                                                                            |                                                            |                                 |                                      |
| Domicili                                                             |                                                                            | ×                                                          | No 🗸 Si, tancar la soHicitud    |                                      |
| Tipus de domicili: *                                                 | Domicili: *                                                                |                                                            |                                 |                                      |
| CARRER                                                               | ✓ General Riera                                                            |                                                            |                                 |                                      |
| Número: * Pis:                                                       | Escal                                                                      | k Porta:                                                   | Codi postal: 07010              |                                      |
| Població: *                                                          |                                                                            |                                                            |                                 |                                      |
|                                                                      |                                                                            |                                                            |                                 |                                      |
| Telèfon mòbil: *                                                     |                                                                            |                                                            |                                 |                                      |
|                                                                      |                                                                            |                                                            |                                 |                                      |

1. Quan hàgiu finalitzat la sol·licitud, heu de descarregar el fitxer en PDF. Aquest és el document que heu de registrar per formalitzar la vostra participació.

2. Triau la taxa a pagar segons la vostra situació.

3. A continuació, premeu el botó «Registrar sol·licitud». Si no voleu registrar la sol·licitud en aquest moment, la podeu recuperar mitjançant la referència que es va enviar al correu electrònic.

| 95 1 3 1 6 1 2 7 9 55821 FECA2879308601 8967C3094AFC85ABC8C078841 C7D827488C9661 D3F86 💼                                                                                                    | Estat de la sol·licitud: Preparada per registrar |
|----------------------------------------------------------------------------------------------------|--------------------------------------------------|
| Ha tancat i bloquejat la sol·licitud. Per continuar ha de seguir les passes següents:  1. Descarregar la sol·licitul ( Descarregar RF  2. Seleccionar la modalitat de taxes: Seleccioni un tràmit   . Seleccioni un tràmit  . Seleccione de taxes: se escau, i registre electrònic de la sol·licitud, on és obligatori indicar la referència de la sol·licitud sessa1F6C activates concrete de consecuration de la sol·licitud per sessars següents: Recordau que per realitzar aquest tràmit cal disposar de certificat digital o DNIe.  4. Després de registrar la sol·licitud podreu comprovar que el procediment s'ha fet correctament accedint a https://cim.sedipualba.es, apartat «Consulta dels vostres tràmits» i subapartat «Carpeta Ciutadana» on consta la vostra sol·licitud registrada, que posteriorment formarà part de l'expedient on figurareu com a persona interessada. |                                                  |

## PAS 3 – Registrar la sol·licitud i pagar la taxa

En aquest moment heu de tenir a mà el codi i la denominació de la convocatòria. L'aplicació us facilitarà la referència de la sol·licitud.

| Latitude latest 54602555550564Cf9016AF803AE116F955501555751F16F84561A515C         Ha tancat l bloquejat la sol·licitud. Per continuar ha de seguir les passes següents:         1. Descarregar la sol·licitud @Descerreger toT         2. Seleccionar la modalitat de taxes:         Itamit procés esc. 100%                                                                                                    | ☵ CÒPIA CXXXX/001 Procés d'estabilització concurs de mèrits A1 - TAG                                                                                                    | ර Tornar a la sol·licitud 🛓 Descarregar PDF      |
|----------------------------------------------------------------------------------------------------|----------------------------------------------------------------------------------------------------|--------------------------------------------------|
| Ha tancat i bloquejat la sol·licitud. Per continuar ha de seguir les passes següents:          1. Descarregar la sol·licitud Cocomeger Por         2. Seleccionar la modalitat de taxes:         Tràmit procés exc. 100%                                                                                                    |                                                                                                    | Estat de la sol·licitud: Preparada per registrar |
| <ul> <li>3. Ahonamant de taves, si escau i registre electrònic de la sol·licitud, on és obligatori indicar la referència de la sol·licitud ×</li> <li>Registrar la sol·licitud ×</li> <li>Anau a registra i sol·licitud de la convocatòria, recordeu que és obligatori indicar la referència de la sol·licitud, que es copiarà automàticament al porta-retalls abans de redireccionar-lo al registre electrònic.</li> <li>4. X No Si, copiar la referència i registrar</li> <li>Formarà part de l'expedient on figurareu com a persona interessada.</li> </ul> | Ha tancat i bioquejat la sol·licitud locarreger por<br>1. Descarregar la sol·licitud locarreger por<br>2. Seleccionar la modalitat de taxes:<br>Tràmit procés ex: 100% V<br>3. Abnorament de taxes: si ascau l'iregistra electrichir de la sol·licitud, on és obligatori indicar la referència de la sol·licitud<br>Registrar la sol·licitud la sol·licitud v<br>Anau a registrar la sol·licitud la convocatòria, recordeu que és obligatori indicar la referència de la sol·licitud.<br>que es copiarà automàticament al porta-retalls abans de redireccionar-lo al registre electrònic.<br>4. X No V Si, copiar la referència i registrar<br>Formarà part de l'expedient on figurareu com a persona interessada. |                                                  |

Informació addicional:

També trobareu les dades requerides a la sol·licitud que heu descarregat prèviament en format pdf.

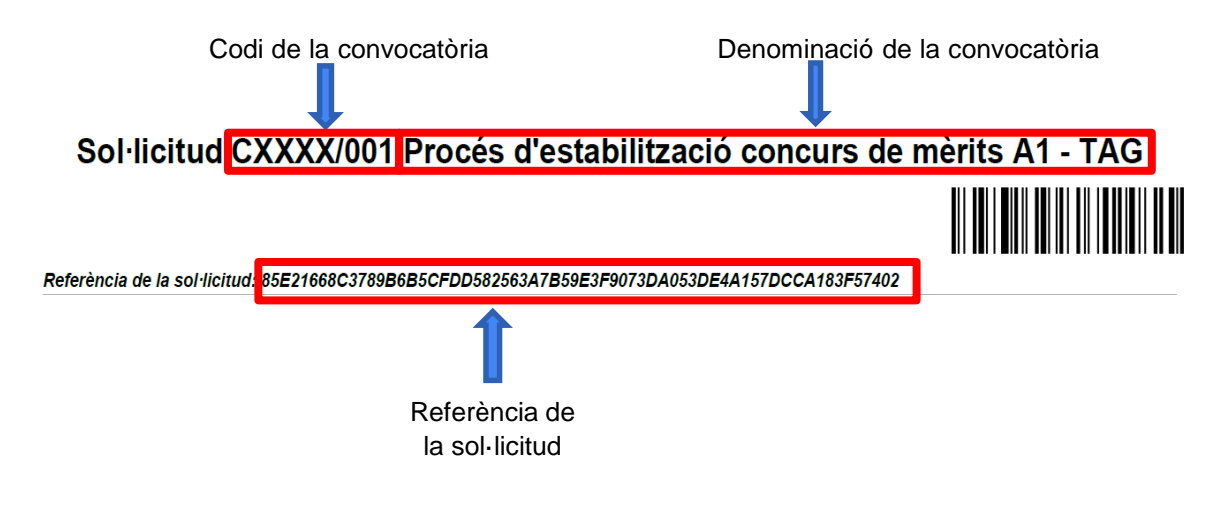

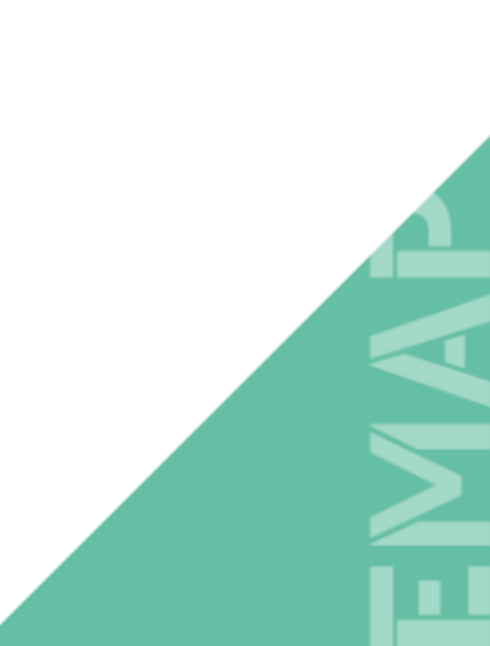

L'enllaç us guiarà automàticament a la Seu Electrònica on haureu de crear la instància i adjuntar la sol·licitud d'inscripció al procés d'estabilització.

IMPORTANT: no s'ha de confondre la instància que s'ha de crear a la Seu Electrònica per al registre amb la sol·licitud d'inscripció.

| Seu Electrònica                                                                                                    |
|----------------------------------------------------------------------------------------------------|
| PRUEBA REGISTRE PROCÉS ESTABILITZACIÓ CONSELL A-B EXEMPCIÓ TAXA 100%                                                                                                    |
| 🙃 Informació general 🚯 Catalez de tràmits 🖶 Consulta dels vostres tràmits 📓 Tauler d'anuncis 🔺 Incidències 🌐 Altres seus electròniques                                                                                                    |
| <u>Seu Electrónica</u> > Registre proc                                                                                                    |
| REGISTRE PROCÉS ESTABILITZACIÓ CONSELL A-B EXEMPCIÓ TAXA 100%                                                                                                    |
| Termini d'instància Des del dia 01/11/2022 fins al dia 30/11/2022                                                                                                    |
| Esteu a punt d'iniciar un tràmit electrònic que us permet presentar sol·licituds del procés d'estabilització adreçats al Consell de Mallorca.                                                                                                    |
| Heu d'identificar-vos amb certificat digital. Encara que l'eina us mostri l'opció d'identificació mitjançant correu-e, no l'heu de fer servir ja que aquest tràmit no ho permet. Tampoc us heu d'identificar mitjançant Cl@ve perquè no podreu signar la instància. L'únic mecanisme vàlid per a la identificació i la signatura és el certificat digital. |
| Per signar la instància heu de tenir instal·lada l'aplicació Autofirm@ que podeu descarregar aquí.                                                                                                    |
| Per a més informació sobre la tramitació electrònica, teniu a la vostra disposició el Manual de suport per a la realització de tràmits electrònics.                                                                                                    |
| DOCUMENTACIÓ                                                                                                    |
| Annual de suport per als tràmits electrònics                                                                                                    |
| REQUISITS DE LA INSTÀNCIA                                                                                                    |
| La instància haurà de ser signada     El tràmit requereix que el/la sol·licitant s'identifiqui i signi amb certificat digital     Permet sol·licitants que siguin persones físiques                                                                                                    |
| Nova instància                                                                                                    |
|                                                                                                    |

Per poder registrar la sol·licitud, us heu d'identificar amb els mitjans electrònics indicats. (més informació a emap.conselldemallorca.cat/es/inicio)

#### INICIAR SESSIÓ

És necessari que us identifiqueu mitjançant un dels mecanismes que s'indiquen a continuació. Això us permetrà tornar més tard i accedir als expedients que teniu en curs, esmenar quan se us requereixi o completar instàncies desades que hàgiu deixat sense enviar.

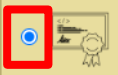

Amb certificat digital (obligatori per a persones jurídiques) o cl@u PIN

Si l'interessat/da és una persona física i disposa del certificat digital del sol·licitant, aquesta és l'opció recomanada. Si l'interessat/da és una persona jurídica, és obligatori que es relacioni amb l'Administració utilitzant aquesta modalitat (Llei 39/2015). <u>Més informació</u>.

Accedir amb certificat o Cl@ve PIN

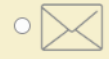

Amb un compte de correu electrònic

| :)                                    | Seu Electrònica<br>consell insular de Mallorca<br>PRUEBA NOVA INSTÀNCIA REGISTRE PROCÉS ESTABILITZACIÓ EXCEMPCIÓ TAXA 100% |                                       |                               |                            |                  |               |           |
|---------------------------------------|----------------------------------------------------------------------------------------------------|---------------------------------------|-------------------------------|----------------------------|------------------|---------------|-----------|
| i Informació general                  | Catàleg de tràmits                                                                                                    | Consulta dels vostres tràmits         | Tauler d'anuncis              | Incidències     Altres set | us electròniques |               |           |
| )ades de l'interessat/da              | 2<br>Contingut de la instância                                                                                             | 3<br>Enviament de documents o dades 7 | 4<br>Acceptació de condicions | 5<br>Revisió i confirmació | 6<br>Signatura   | 7<br>Registre | Completat |
| LLISTA D'INTERESS                     | ATS                                                                                                    |                                       |                               |                            |                  |               |           |
| Nou interessat                        |                                                                                                    |                                       |                               |                            |                  |               |           |
| C Eliminar aquest esborrany S Següent |                                                                                                    |                                       |                               |                            |                  |               |           |
|                                       |                                                                                                    |                                       |                               |                            |                  |               |           |

Seguiu els passos indicats per registrar la sol·licitud.

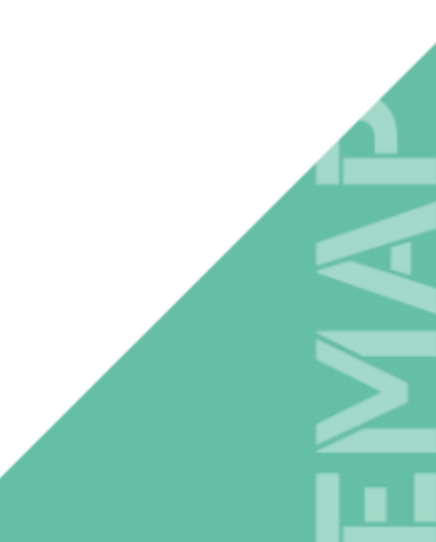

|                                                     | How merosow                                                                                                    |
|-----------------------------------------------------|----------------------------------------------------------------------------------------------------|
| DADES PERSONALS                                     |                                                                                                    |
| Tipus d'identitat                                   | suari autenticat.                                                                                                    |
| Tipus de personalitat                               | rsona física 🐱                                                                                                    |
| Tipus de document                                   | F/NIE 🗸                                                                                                    |
| NIF/NIE                                             |                                                                                                    |
| Nom                                                 |                                                                                                    |
| Primer cognom                                       |                                                                                                    |
| Segon cognom Se                                     | gon cognom                                                                                                    |
| MODALITAT DE NOTIFI                                 | CACIÓ                                                                                                    |
|                                                     | l'adreça de correu electrònic i telèfon mòbil indicats a<br>continuació                                                                                                    |
|                                                     | Més informació sobre què és la notificació electrônica i com funciona.                                                                                                    |
|                                                     | Recordi que per optar pel mecanisme de notificació electrônica, és obligatori disposar<br>del certificat digital de l'interessat/da.                                                                                                    |
| Correu electrònic a efecte                          |                                                                                                    |
| de notificació                                      | Correu electrònic a efectes de notificació                                                                                                    |
| Repetiu adreça de correu<br>electrònic              | Repetiu adreça de correu electrónic                                                                                                    |
| Telèfon móbil                                       | Teléfon móbil                                                                                                    |
| IDIOMA                                              |                                                                                                    |
| Indiqueu l'idioma que desit                         | eu per relacionar-vos amb aquesta Administració                                                                                                    |
| dioma                                               | Català 🗸                                                                                                    |
| OPOSICIÓ A INTEROPE                                 | RABILITAT ENTRE ADMINISTRACIONS                                                                                                    |
| Oposició a interoperabilit<br>entre administracions | t anifesta expressament la seva oposició al fet que l'administració actuant puqui<br>con ultar o demanar dades i documents de qualsevol Administració, cas en que haurá<br>baportar amb la sol licitud la documentació acretalitaiva corresponent (art. 28 2 Llei<br>39/2015 Redactat per la disposició final 12 de la Llei Organica 32/2016, de 5 de<br>desembre), sense perjudici de la declaració d'oposició motivada que es pot formular al<br>formulari de l'amit. Corresponent. |
|                                                     |                                                                                                    |

#### Emplenau la instància del registre.

Per haver utilitzat una eina d'identificació electrònica, les vostres dades personals s'emplenaran automàticament i no es poden modificar.

La notificació electrònica és imprescindible per poder • continuar el procediment.

Si a part de rebre la notificació a la Carpeta ciutadana, voleu rebre un avís de nova notificació, indicau l'adreça electrònica o telèfon.

Si us oposau que l'administració actuant pugui consultar o demanar informació referent a les vostres dades a altres administracions, podreu ser requerit per aportar la documentació que no s'ha pogut comprovar.

Revisau les vostres dades i acceptau per continuar.

| Seu Electrònica                                                                                                    |  |
|----------------------------------------------------------------------------------------------------|--|
| PRUEBA NOVA INSTÀNCIA TRA PROVES EMAP                                                                                                    |  |
| 🚯 Informació general 👔 Catàleg de tràmits 🎽 Consulta dels vostres tràmits 📪 Tauler d'anuncis 🛕 Incidències 🌐 Altres seus electròniques                                                                                                    |  |
| 2       3       4       5       6       7       8         Jades de l'interessat/da       Contingut de la instància       Enviament de documents o dades Acceptació de condicions       Revisió i confirmació       Signatura i pagament       Registre       Completat |  |
| LLISTA D'INTERESSATS                                                                                                    |  |
| INTERESSAT/DA NÚMERO 1                                                                                                    |  |
| Notificació electrònica<br>@conselidemailorca.net<br>Català<br>Accepta la interoperabilitat entre Administracions                                                                                                    |  |
| 🧭 Editar interessat/da 🗢 Treure interessat/da                                                                                                    |  |
| C Eliminar aquest esborrany Següent                                                                                                    |  |
| Comprovau les dades introduïdes i continuau amb el registre.                                                                                                    |  |

Per poder identificar correctament el vostre tràmit, heu d'indicar el codi i la denominació de la convocatòria. (vegeu pàgina 33)

| :)                                                 | Seu Electrònica                                                                                                    |                             |
|----------------------------------------------------|----------------------------------------------------------------------------------------------------|-----------------------------|
|                                                    | PRUEBA NOVA INSTÀNCIA REGISTRE PROCÉS ESTABILITZACIÓ CONSELL A-B EXEMPCIÓ TAXA 100%                                                                                                    |                             |
| 1 Informació general                               | 🖥 Catàleg de tràmits 🗎 Consulta dels vostres tràmits 💵 Tauler d'anuncis 🛕 Incidències 🌐 Altres seus electròniques                                                                                                    |                             |
| )ades de l'interessat/da                           | 3       4       5       6       7       8         Contingui de la instància Enviament de documents o dades Acceptació de condicions       Revisió i confirmació       Signatura       Registre       Completat                                                                                                    |                             |
| CONTINGUT DE LA INS                                | TÀNCIA                                                                                                    | Es proporciona un text      |
| Indiqueu una descripció<br>Descripció breu<br>Text | breu i una altra més ampliada amb el contingut de la vostra instància Inditodueix el codi de convocatòria i denominació (AAAAAAAANINN Denominació) Sol·licit ser admès/admesa al procés selectiu a què es refereix aquesta sol·licitud, i autoritz perquè l'Administració tracti les meves dades personals als efectes que es derivin d'aquesta convocatòria. | generic per a la instancia. |
|                                                    | Eliminar aquest esborrany Següent                                                                                                    |                             |
|                                                    |                                                                                                    |                             |

| s in lauter d'anuncis ,  | Minimules W Annes seus en   | econques                         |   |
|--------------------------|-----------------------------|----------------------------------|---|
|                          |                             |                                  |   |
| <u>e</u>                 |                             | Formulari referència sol·licitud | × |
| Acceptació de condicions |                             |                                  |   |
|                          | Referència sol·licitud (*): |                                  |   |
| u són correctes. Per ab  |                             | Confirmar                        |   |
|                          |                             |                                  |   |
|                          |                             |                                  |   |
|                          |                             |                                  |   |
| a breve descripción de   |                             |                                  |   |
| irmato PDF, con el fin c |                             |                                  |   |
|                          |                             |                                  |   |

1. Introduïu la referència de la sol·licitud:

 podeu clicar sobre el botó dret del ratolí i enganxar la còpia guardada a porta-retalls o

podeu teclejar la referència. La podeu trobar a la sol·licitud descarregada en PDF. (vegeu les pàgines 32 i 33).
2. Confirmau el formulari. Pujau la sol·licitud d'inscripció (el document PDF que heu guardat prèviament).

| Seu Electrònica                                                                                                    |          |
|----------------------------------------------------------------------------------------------------|----------|
| PRUEBA NOVA INSTÀNCIA TRA PROVES EMAP                                                                                                    | 1        |
| 🔁 Informació general 📱 Catàleg de tràmits 🍯 Consulta dels vostres tràmits 🖬 Tauler d'anuncis 🛕 Incidències 🌐 Altres seus electròniques                                                      |          |
| 1 2 3 4 5 6 7 8<br>Jades de l'interessativa Contingut de la instància Enviament de documents o dades Acceptació de condicions Revisió i confirmació Signatura i pagament Registre Completat | <u>a</u> |
| ENVIAMENT DE DOCUMENTS O DADES                                                                                                    |          |
| És recomanable que us assegureu que els documents i les dades que enviau són correctes. Per això, podreu comprovar-les abans d'enviar-les.                                                  |          |
| FORMULARI REFERÈNCIA SOL·LICITUD                                                                                                    |          |
| Formulario per introduir la referencia de la sol·licitud                                                                                                    |          |
| Formulari referència sol licitud                                                                                                    |          |
| SOL-LICITUD                                                                                                    |          |
| Afegeix los documentos que quiera acompañar a su solicitud indicando una breve descripción de cada uno de ellos.                                                                            |          |
| En lo posible, es recomendable que convierta primero sus documentos a formato PDF, con el fin de garantizar que es posible su visualización por nuestra parte.                              |          |
| La grandària màxima per fitxer que s'admet és de 150,0 MB.                                                                                                    |          |
| Arrossega aquí els fitxers a enviar o prem en el següent botó:                                                                                                    |          |
| C Eliminar aquest esborrany S Enrere S Següent                                                                                                    |          |
|                                                                                                    |          |

Llegui i marcau la casella de conformitat amb la informació sobre la protecció de dades.

| :)                                     | Seu Electrònica                                                                                                    |  |  |  |  |  |  |
|----------------------------------------|----------------------------------------------------------------------------------------------------|--|--|--|--|--|--|
| -                                      | PRUEBA NOVA INSTÀNCIA TRA PROVES EMAP                                                                                                    |  |  |  |  |  |  |
| f) Informació general                  | 🖹 Catàleg de tràmits 🚔 Consulta dels vostres tràmits 📧 Tauler d'anuncis 🔺 Incidències 🔀 Altres seus electròniques                                                                                                    |  |  |  |  |  |  |
| )ades de l'interessat/da               | 2       3       4       5       6       7       8         Contingut de la instància       Enviament de documents o dades       Acceptació de condicions       Revisió i confirmació       Signatura i pagament       Registre       Completat |  |  |  |  |  |  |
| ACCEPTACIÓ DE CO                       | NDICIONS                                                                                                    |  |  |  |  |  |  |
| Informació sobre<br>protecció de dades | Informació sobre protecció de dades                                                                                                    |  |  |  |  |  |  |
|                                        | Eliminar aquest esborrany S Enrere Següent                                                                                                    |  |  |  |  |  |  |
|                                        |                                                                                                    |  |  |  |  |  |  |
|                                        |                                                                                                    |  |  |  |  |  |  |
|                                        |                                                                                                    |  |  |  |  |  |  |
|                                        |                                                                                                    |  |  |  |  |  |  |
|                                        |                                                                                                    |  |  |  |  |  |  |

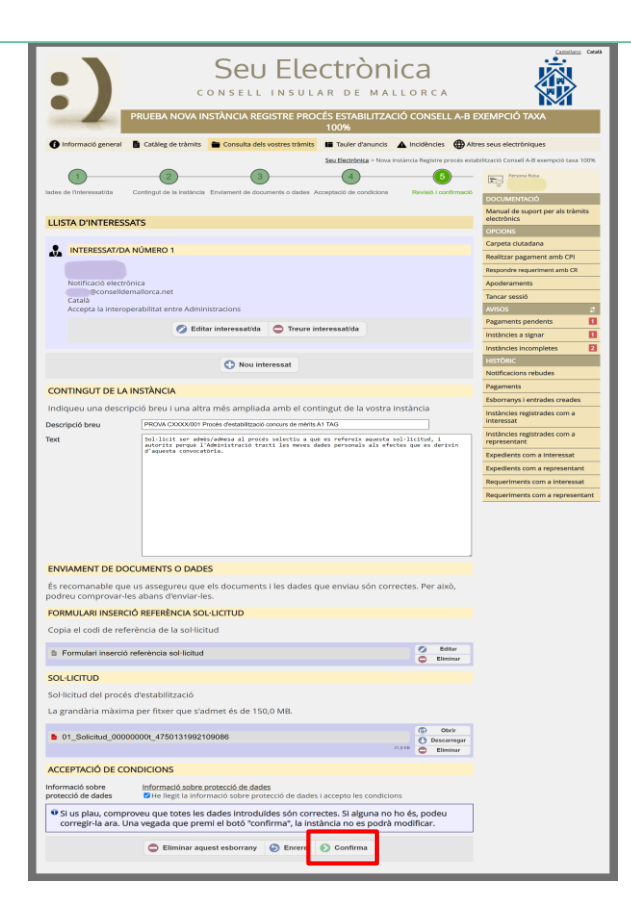

## Revisau i confirmau les dades introduïdes.

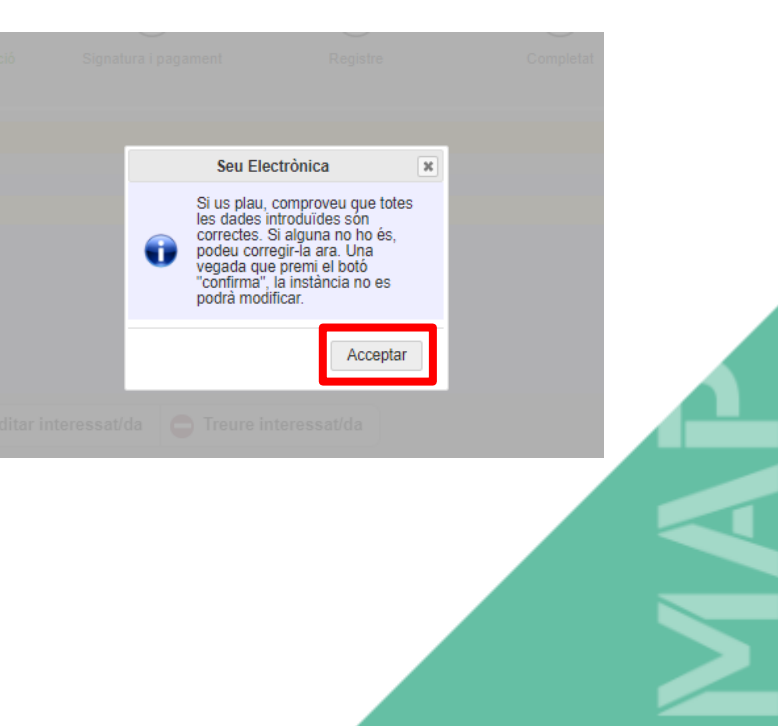

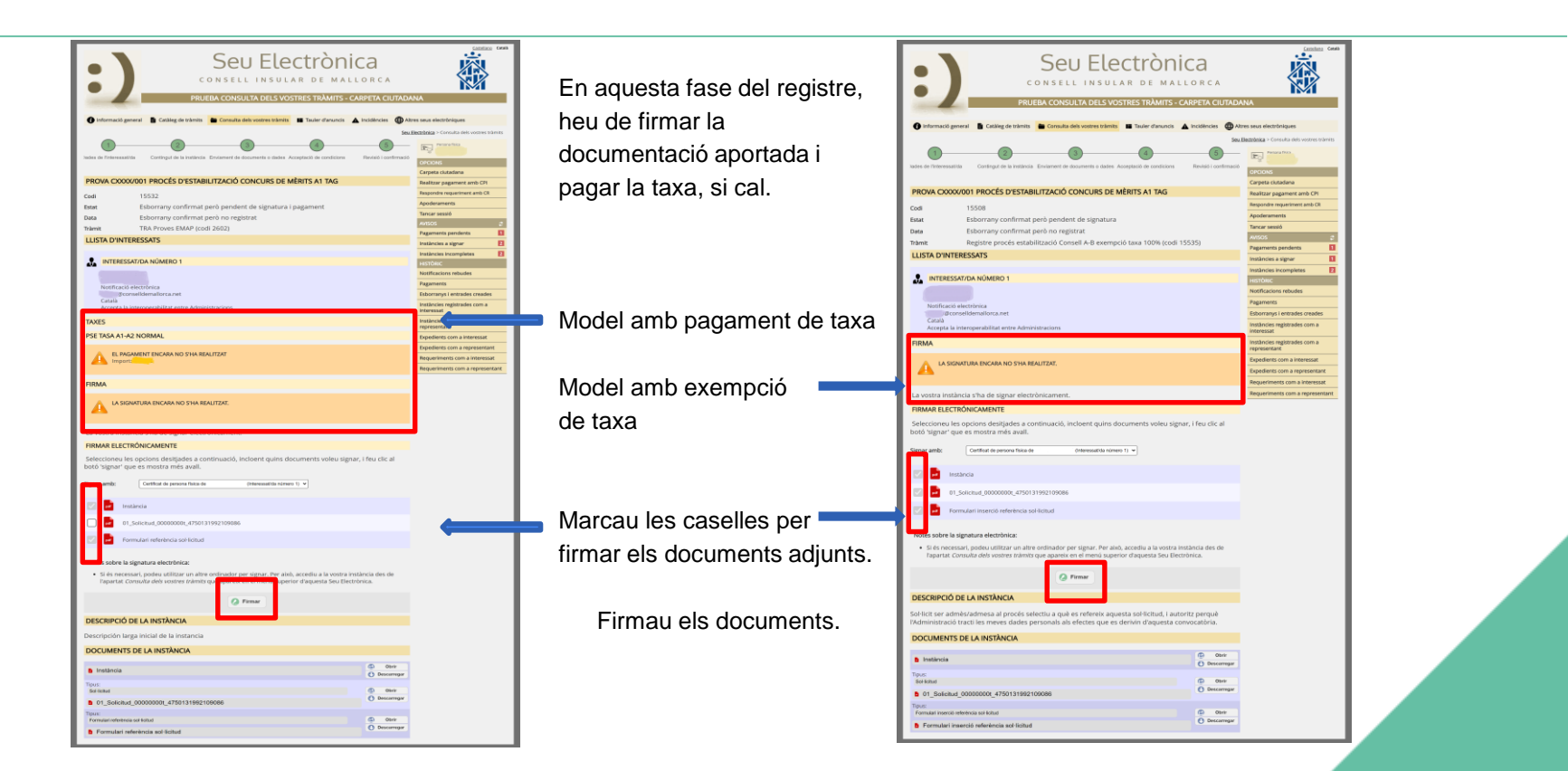

Per poder signar digitalment els documents, heu de tenir instal·lada l'aplicació Autofirma.

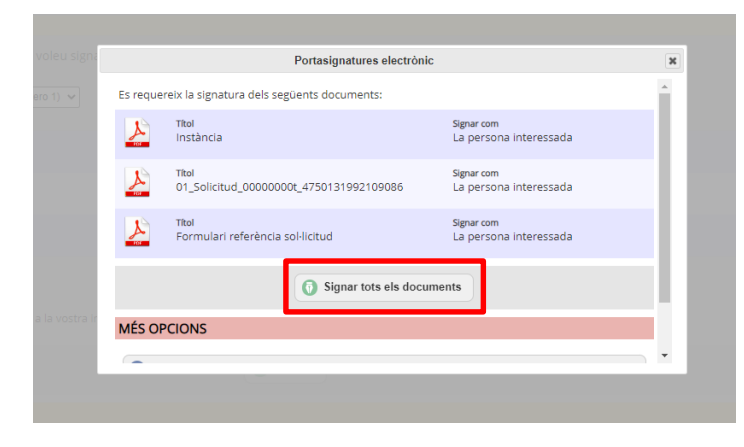

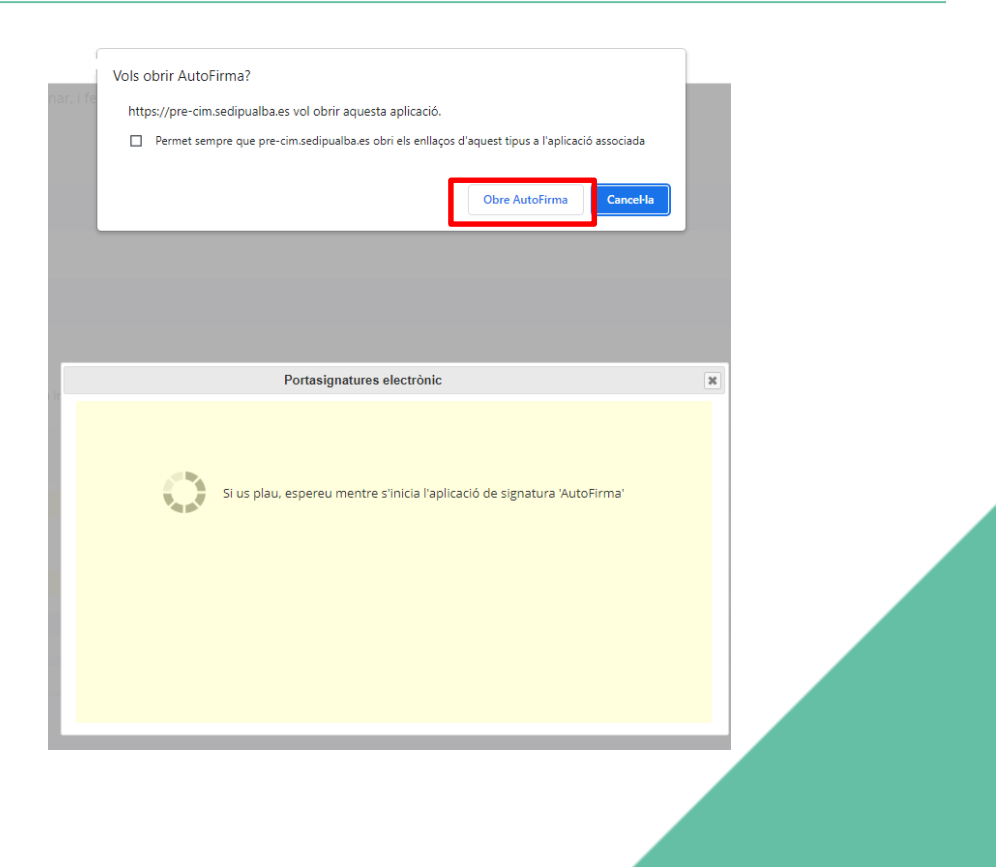

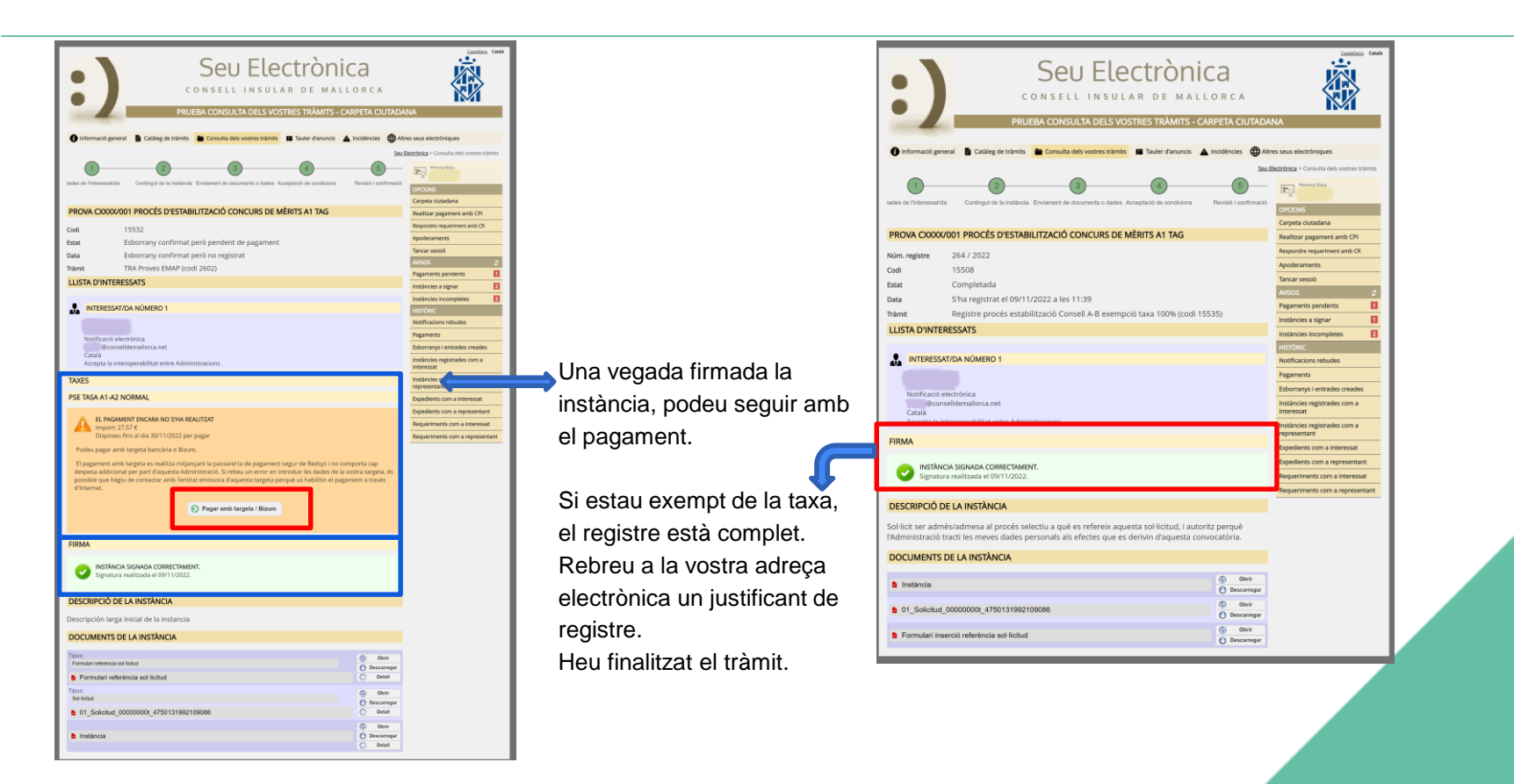

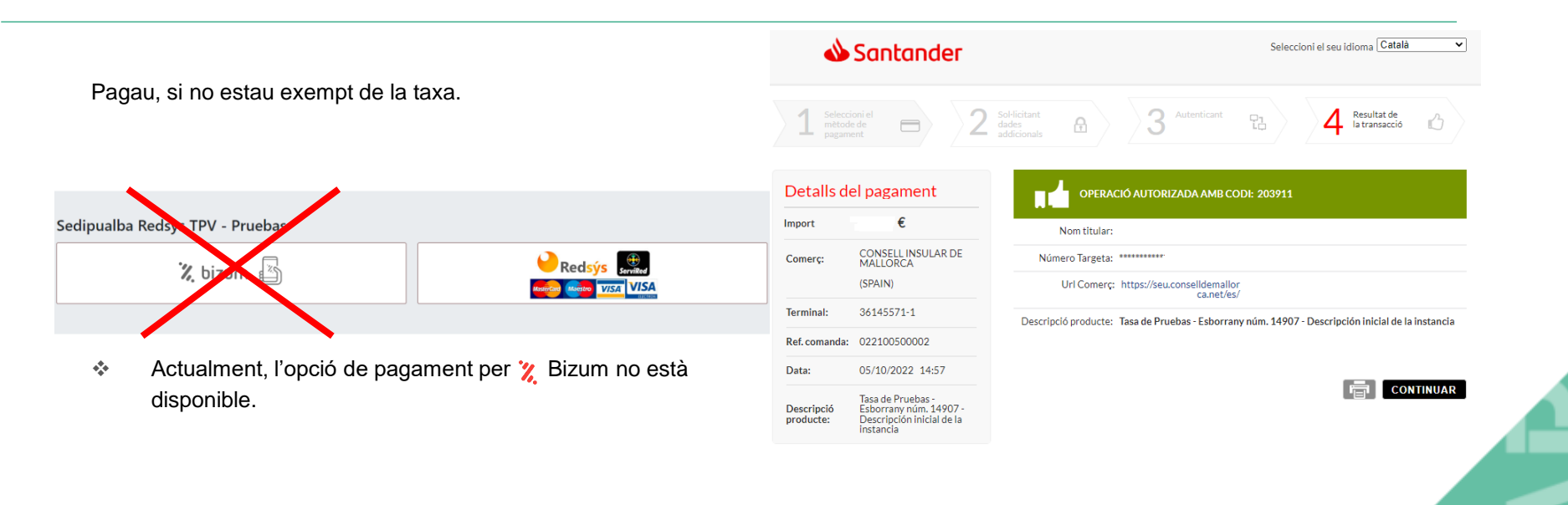

Finalitzau el registre.

Comprovau que heu rebut el justificant de registre.

Si és així, la seva sol·licitud d'inscripció s'ha presentat correctament.

| :)                    |                                                       | C O N S<br>PRUEBA CO         | EU ELE                 | CTRÒNI<br>AR DE MAL<br>STRES TRÀMITS - C | CA<br>LORCA<br>ARPETA CIUTAD | ANA                 | Canalus Ca                                   |
|-----------------------|-------------------------------------------------------|------------------------------|------------------------|------------------------------------------|------------------------------|---------------------|----------------------------------------------|
| 1 Informació ge       | eneral 📑 Catàleg de tràmits                           | s 🖿 Consulta dels vi         | ostres tràmits 🛛 🔚 Tau | ler d'anuncis 🔺 Incidèn                  | cies 🌐 Altres seus e         | lectrònique         | 15                                           |
| -                     | -                                                     | -                            | -                      | -                                        | -                            | Seu Ele             | ectrònica > Consulta dels vostres tràmits    |
| 1                     | 2                                                     | 3                            |                        | 5                                        | 6                            |                     | Persona fisica                               |
| Jades de l'interessat | /da Contingut de la instâncem                         | riament de documents o d     | lades Taxes            | Acceptació de condicion                  | s Revisió i confirmació      | ó Signi             | OPCIONS                                      |
|                       |                                                       |                              |                        |                                          |                              |                     | Carpeta ciutadana                            |
| DESCRIPCIÓ            | N INICIAL DE LA INST                                  | TANCIA                       |                        |                                          |                              |                     | Realitzar pagament amb CPI                   |
| Núm registre          | 218/2022                                              |                              |                        |                                          |                              |                     | Respondre requeriment amb CR                 |
| Codi                  | 14907                                                 |                              |                        |                                          |                              |                     | Apoderaments                                 |
| Estat                 | Completada                                            |                              |                        |                                          |                              |                     | Tancar sessió                                |
| Data                  | S'ha registrat al 05                                  | /10/2022 a los 14            | -58                    |                                          |                              |                     | AVISOS                                       |
| Telmit                | TDA Droving EMAD /                                    | rodi 2602)                   | .50                    |                                          |                              |                     | Pagaments pendents                           |
|                       | TRA FIOVES EMAP (                                     | cour 2002)                   |                        |                                          |                              |                     | Instâncies a signar                          |
| LLISTA D'INT          | ERESSAIS                                              |                              |                        |                                          |                              |                     | Instancies incompletes                       |
|                       |                                                       |                              |                        |                                          |                              |                     | Notificacions rebudes                        |
| INTERESS              | AI/DA NUMERO 1                                        |                              |                        |                                          |                              |                     | Pagaments                                    |
|                       |                                                       |                              |                        |                                          |                              |                     | Esborranys i entrades creades                |
| Notificació           | electrònica                                           |                              |                        |                                          |                              |                     | Instàncies registrades com a                 |
|                       | econselidemaliorca.net                                |                              |                        |                                          |                              |                     | interessat                                   |
| Català                |                                                       |                              |                        |                                          |                              | _                   | Instàncies registrades com a<br>representant |
| Poccepta ta           | inceroperational end e nam                            | in istructoris               |                        |                                          |                              | _                   | Expedients com a Interessat                  |
| TAXES                 |                                                       |                              |                        |                                          |                              |                     | Expedients com a representant                |
| TASA DE PRU           | EBAS                                                  |                              |                        |                                          |                              |                     | Requeriments com a interessat                |
| IA TAX                | A S'HA PAGAT CORRECTAM<br>ament de 20,00 € es va real | ENT<br>itzar el 05/10/2022 a | les 14:57 mitjançant t | argeta bancària.                         |                              |                     | Requeriments com a representant              |
|                       |                                                       |                              |                        |                                          |                              |                     |                                              |
| FIRMA                 |                                                       |                              |                        |                                          |                              |                     |                                              |
| INCTA                 |                                                       | IENT                         |                        |                                          |                              |                     |                                              |
| Signati               | ura realitzada el 05/10/202                           | 2.                           |                        |                                          |                              | - 1                 |                                              |
| DESCRIPCIÓ            | DE LA INSTÀNCIA                                       |                              |                        |                                          |                              | _                   |                                              |
| Descripción la        | urra inicial de la instan                             | da                           |                        |                                          |                              |                     |                                              |
| Descripcion la        | riga miciai de la Instan                              | ICId                         |                        |                                          |                              |                     |                                              |
| DOCUMENT              | S DE LA INSTANCIA                                     |                              |                        |                                          |                              |                     |                                              |
| Instància             |                                                       |                              |                        |                                          |                              | Obrir               |                                              |
|                       |                                                       |                              |                        |                                          | 6                            | Obrir               |                                              |
| Impreso               |                                                       |                              |                        |                                          | O De                         | scarregar           |                                              |
| Justificant d         | lel pagament - SANCHEZ                                | BAEZ JOSE MANU               | EL - Tasa de Prueba    | s - Esborrany núm. 149                   | 07 - Descrit O De            | Obrir<br>Iscarregar |                                              |

Quan hàgiu finalitzat el tràmit, rebreu a l'adreça electrònica el justificant de registre.

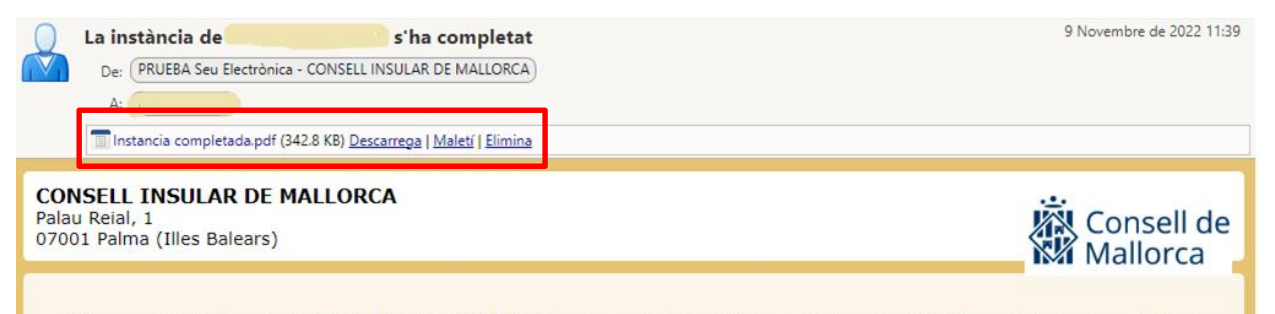

S'ha completat la vostra instància PROVA CXXXX/001 Procés d'estabilització concurs de mèrits A1 TAG, registrada amb el número 264. Adjunt a aquest correu trobareu la vostra instància segellada electrònicament. Així mateix, podeu accedir-hi en qualsevol moment des de l'apartat Consulta dels vostres tràmits que es troba a la part superior de la seu electrònica de CONSELL INSULAR DE MALLORCA, on a més podreu realitzar el seguiment de l'estat de la vostra instància en tot moment.

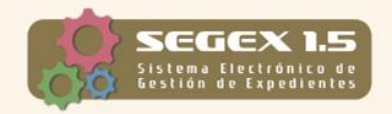

Aquest correu electrònic s'ha enviat des d'una adreça que només s'utilitza per enviar i no es pot llegir. Si us plau, no responeu a aquest correu.